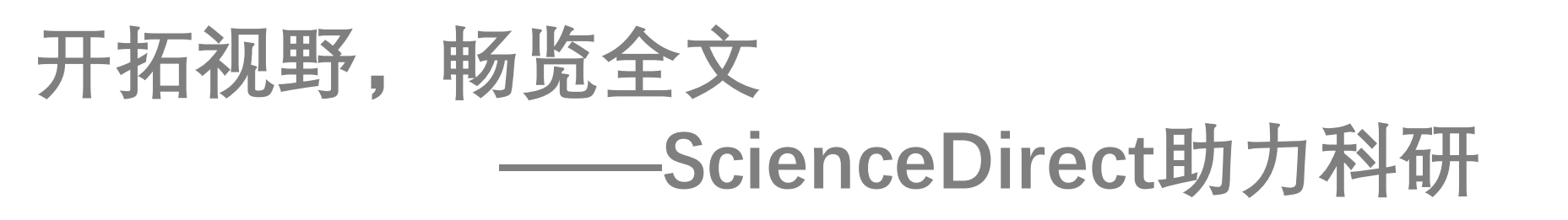

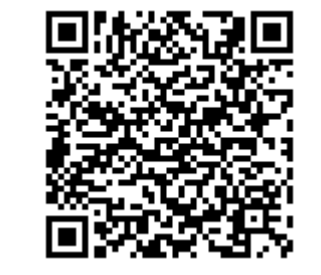

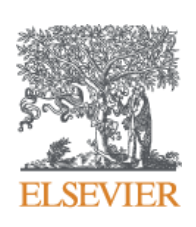

扫码培训签到

 许靖博士

 爱思唯尔客户咨询

 邮箱: j.xu@elsevier.com

技术支持: <u>https://service.elsevier.com/app/home/supporthub/sciencedirect/</u>

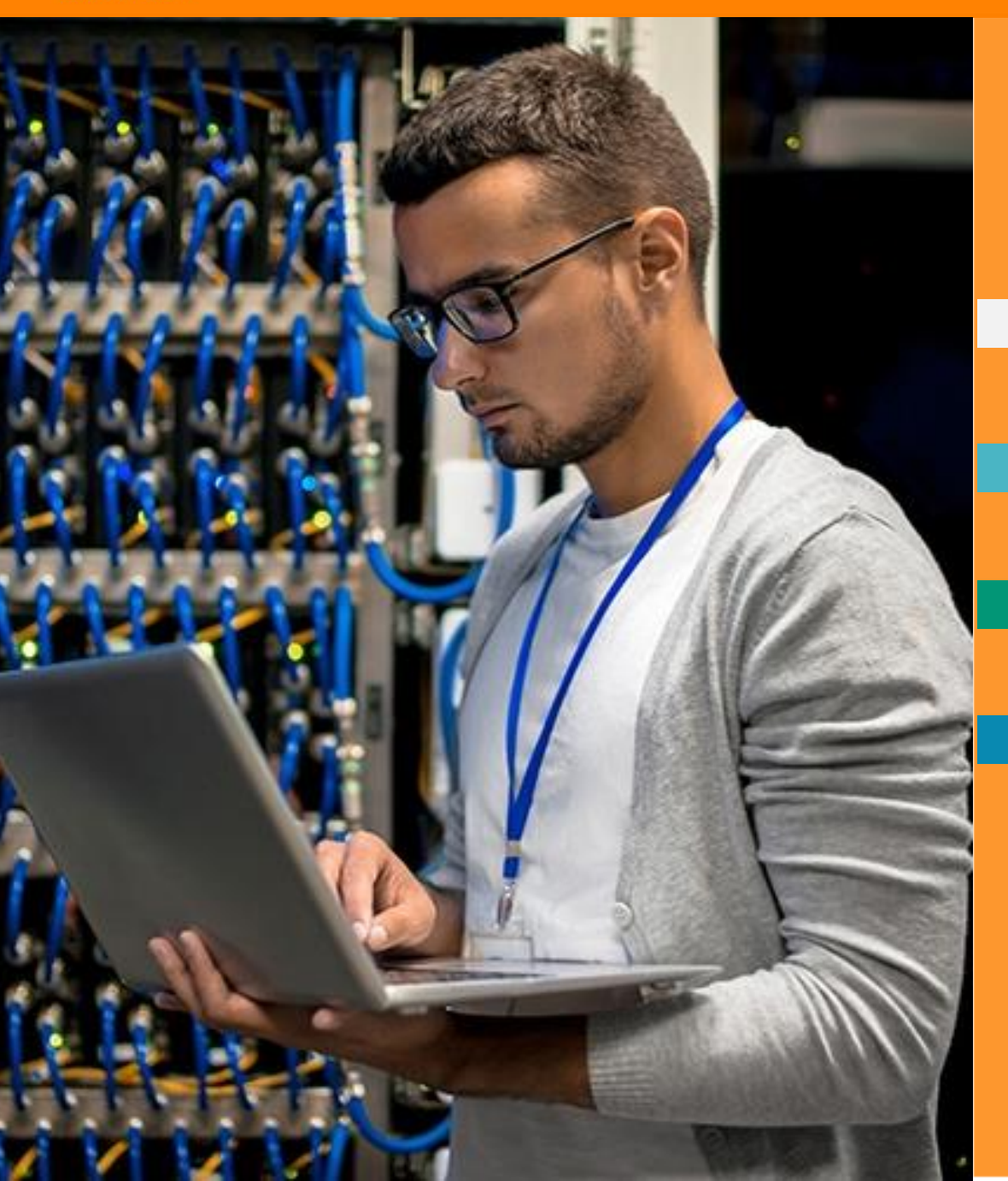

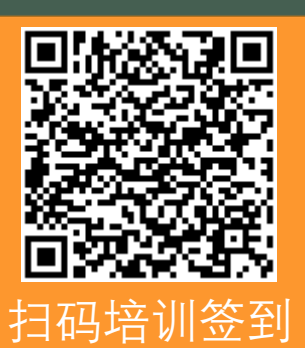

ScienceDirect提升科研效率

## ScienceDirect助力图书馆建设

Q&A环节

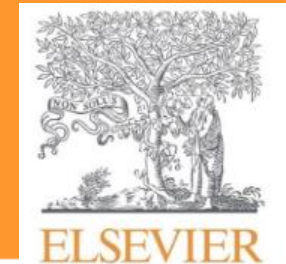

## 今日ScienceDirect

Elsevier出版内容简介 断地为传递知识价值而努力:

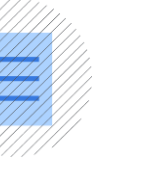

**1,600万** 出版物

**3,800** 期刊和丛书, 超过612,000 卷专辑

37,000 本电子书

Ø

电子文辑可以回溯至1823年

"ScienceDirect offers an easy to operate platform that provides convenient access to a broad spectrum of interesting and useful research publications that I may have never considered exploring."

> —**Researcher/ Staff Member** Life Sciences, USA

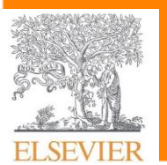

扫码培训签到

## 13% 88% 36% of researchers interviewed were Extremely, Very Satisfied or Satisfied. 39% Sample: ScienceDirect users (n=2,071) Q: Overall, how satisfied or dissatisfied 11% are you with ScienceDirect, including all aspects of the service you receive?

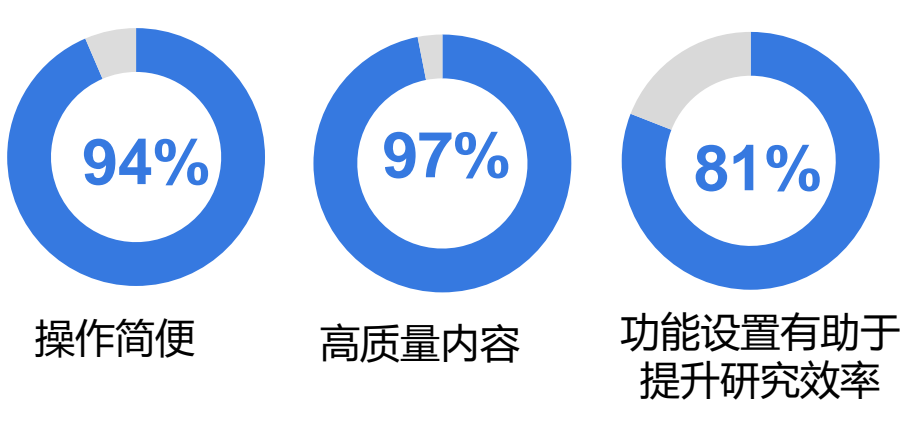

(% Strongly Agree + Agree + Slightly Agree)

## ScienceDirect持续为研究人员提供有价值的视野

调研显示

Extremely satisfied

Very satisfied

Satisfied

Neutral

Dissatisfied 1%

Very dissatisfied 1%

Elsevier出版内容简介

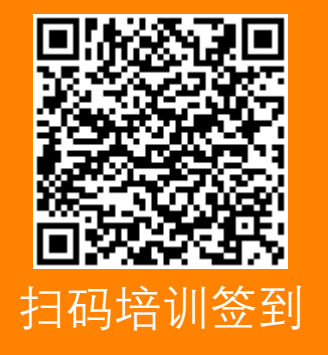

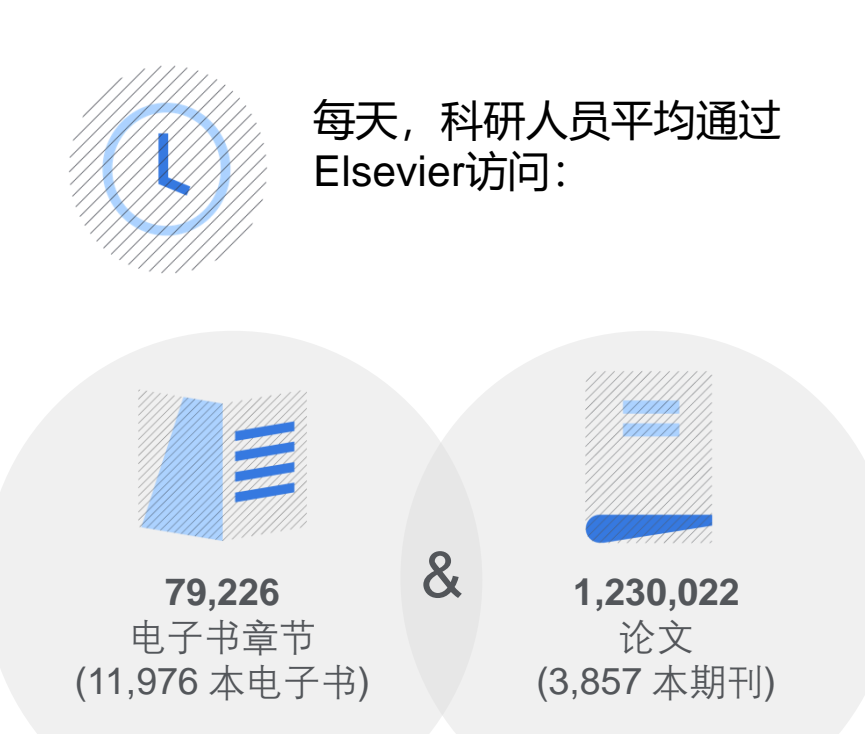

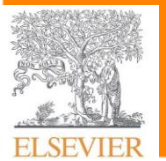

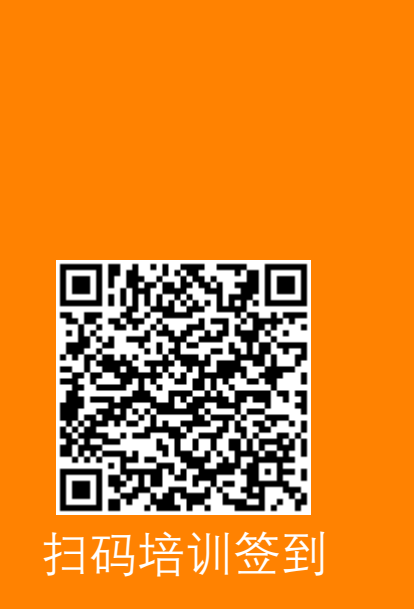

## 79%的研究人员愿意向其他人推荐ScienceDirect

"How likely is it that you would recommend ScienceDirect to a friend or colleague?"

(0 to 10 scale, where 0 is 'Not at all likely' and 10 is 'Very likely)

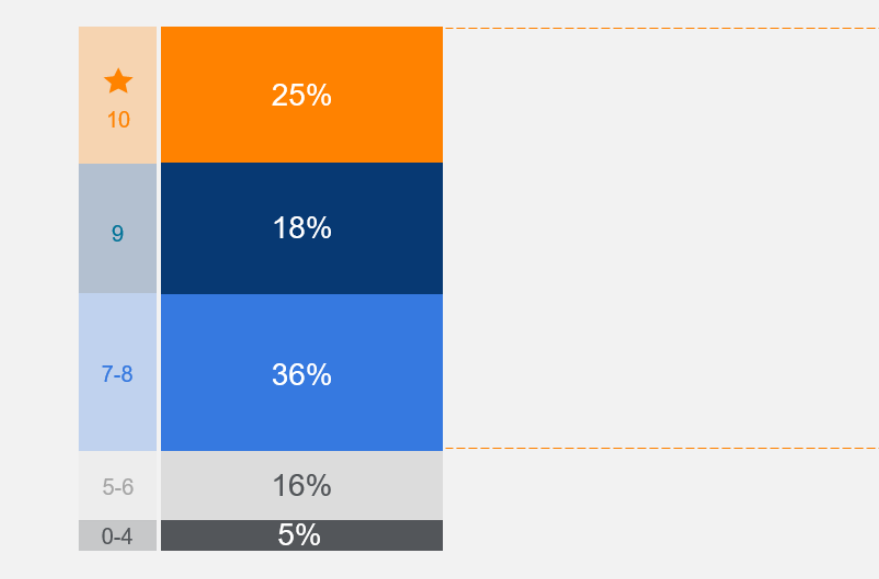

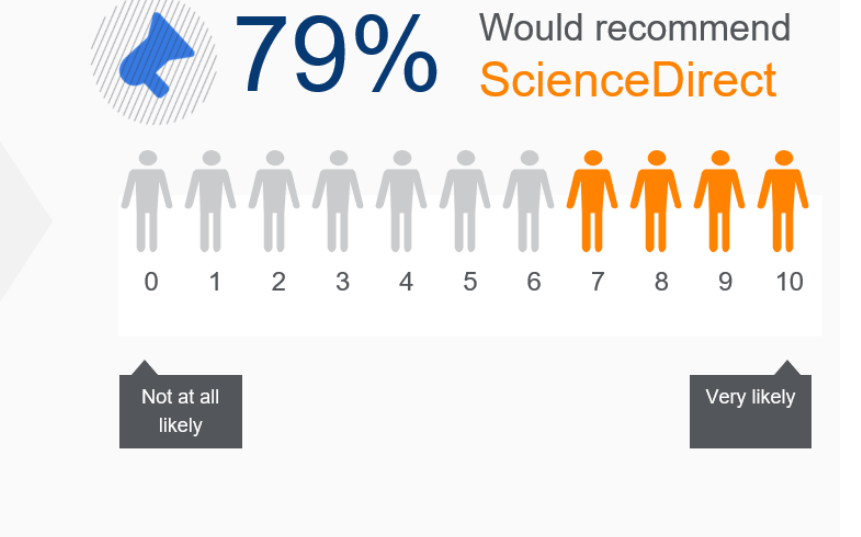

Sample: ScienceDirect users (n=2,071)

Q: On a scale of 0 to 10, how likely is it that you would recommend ScienceDirect to a friend or colleague, where 0 is 'Not at all likely' and 10 is 'Very likely'?

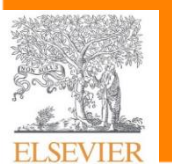

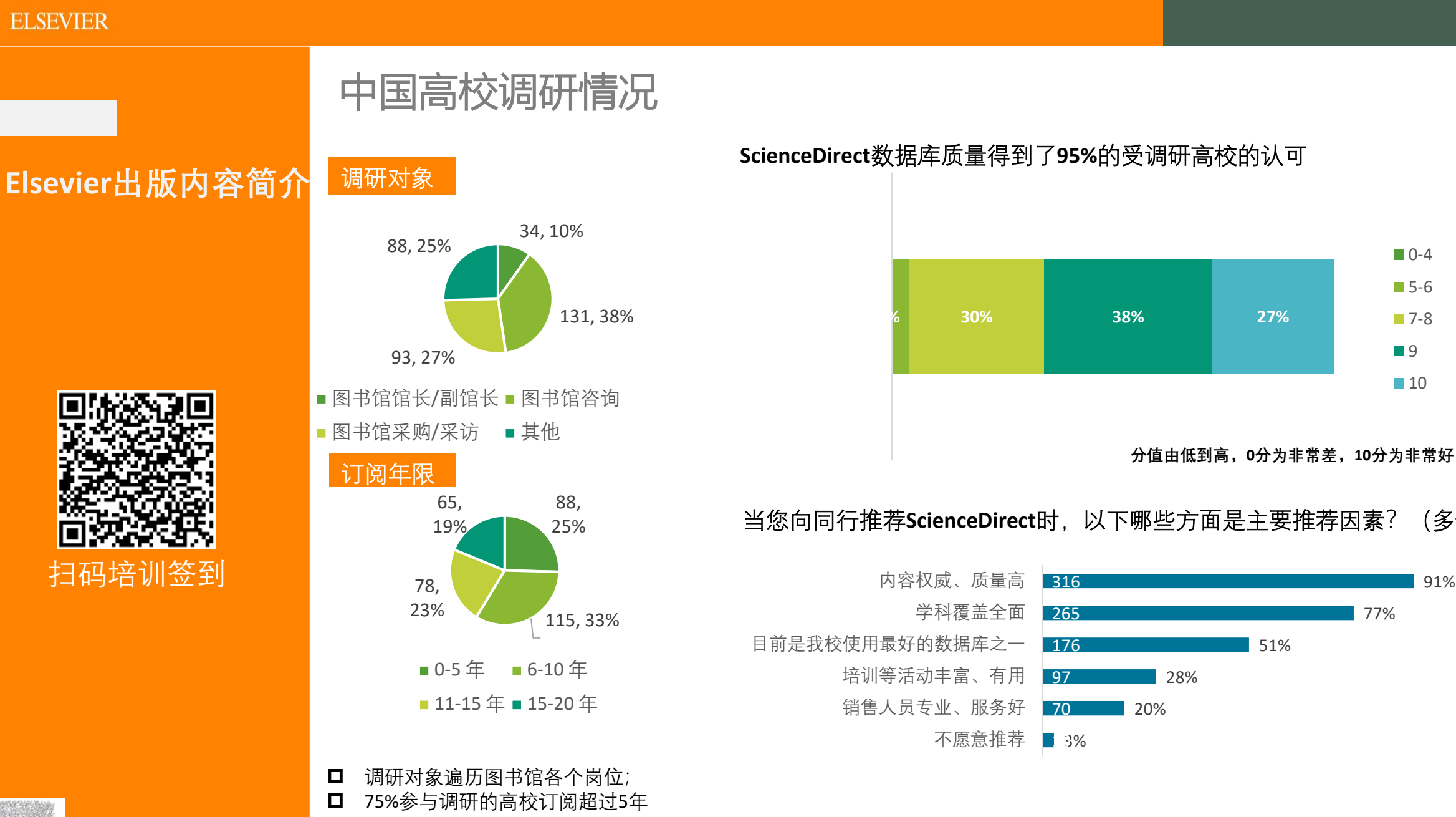

•

此次调查共收到 346 份有效问卷, 共165 所高校参与

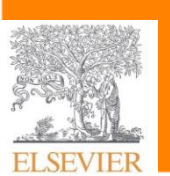

0-4 5-6

7-8

9

10

(多选)

91%

77%

ELSEVIER

## ScienceDirect持续不断地吸引全球高质量内容

Elsevier出版内容简介

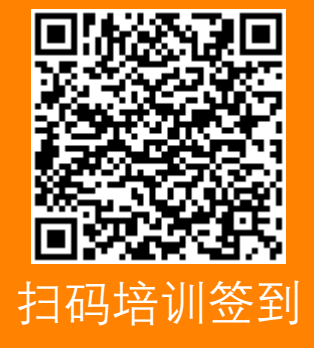

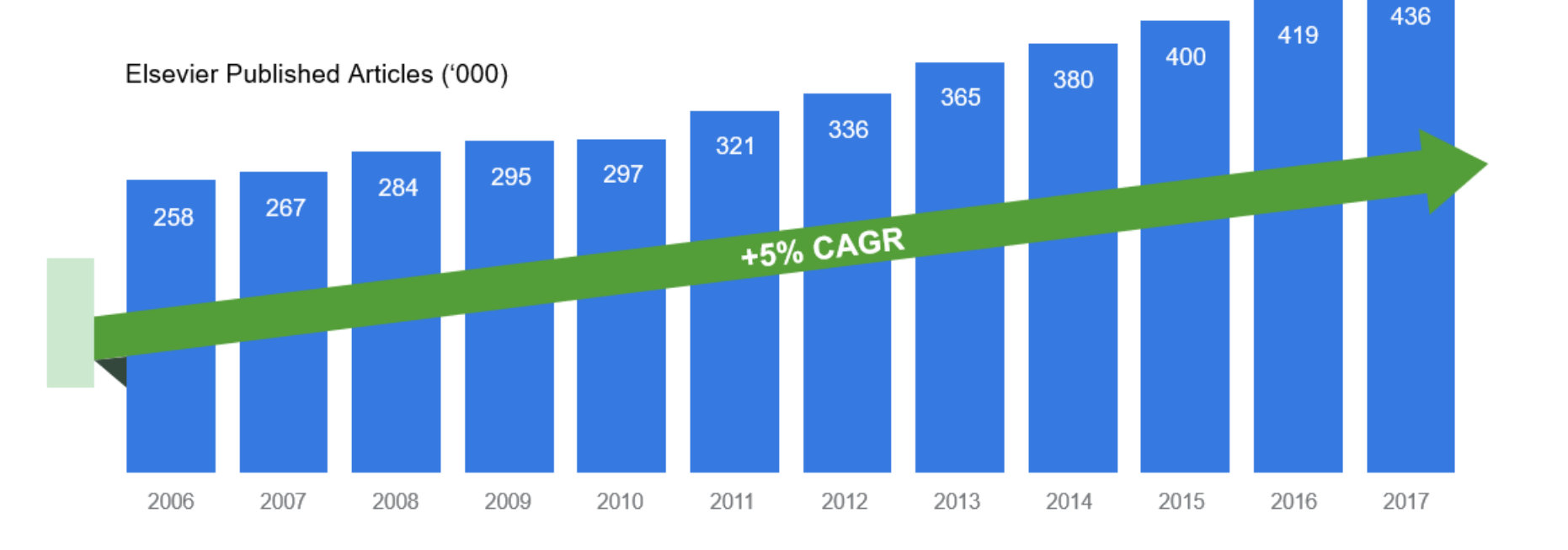

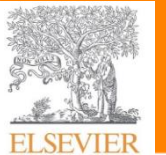

# 爱思唯尔"冠状病毒"资源中心

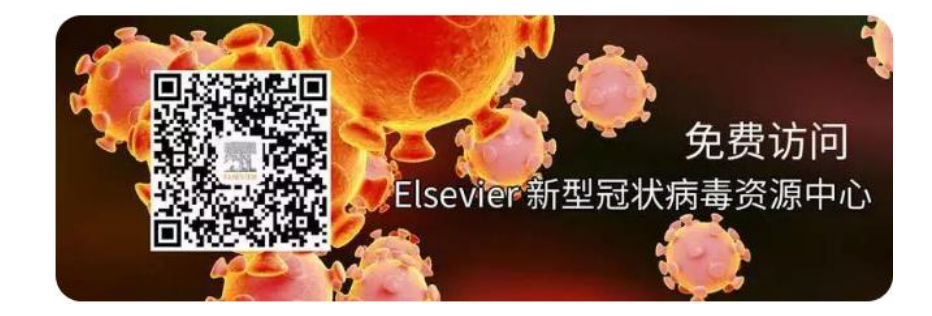

#### For Clinicians

Under the Clinical information tab, you will find evidence-based skill guides and care plans for treatment, safety and patient education, along with emergency prepared webinars by the CDC.

中文资源 (Chinese-language resources)

国家微生物科学数据中心和国家病原微生物资源库 关于"新型冠状病毒感染的肺炎"诊疗建议方案(V2.0)

#### For Researchers

Under the Research tab, you will find the latest early-stage and peer-reviewed research on COVID-19 from journals including The Lancet and Cell Press. We have also made nearly 20,000 related articles free to access on ScienceDirect. These articles are also available to download with rights for full text and data mining, re-use and analyses for as long as needed.

#### **For Patients**

In the Patient resources section, you can find our 3D4Medical coronavirus video, resources from the CDC and WHO, and information about Elsevier's Patient Access Program for research.

# 爱思唯尔"冠状病毒"资源中心

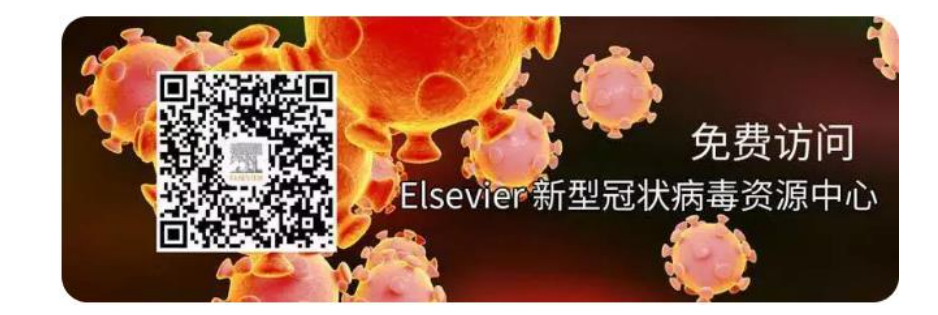

| THE LANCET                                                                                                    |                    |
|----------------------------------------------------------------------------------------------------|--------------------|
| "The 2020 Marmot Review should not<br>only be a wake-up call for the UK<br>Government, but sito expedite global<br>efforts to address health inequities and<br>social determinants of health."                                                                                                    | 10.28<br>CiteScore |
| Name         Same         Mail         Mail         Mail           Manageria         Laparations<br>with<br>their<br>same         Same<br>same         Mail         Mail         Mail           Mail         Laparations<br>with<br>same         Same<br>same         Mail         Mail         Mail           Mail         Laparations<br>with         Mail         Mail         Mail         Mail           Mail         Laparations<br>with         Mail         Mail         Mail         Mail | 59.102             |

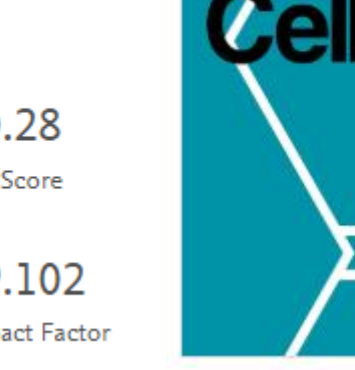

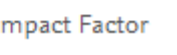

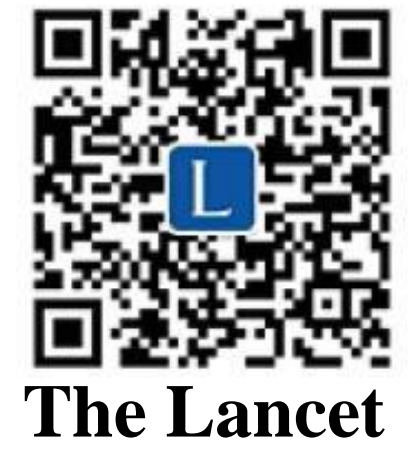

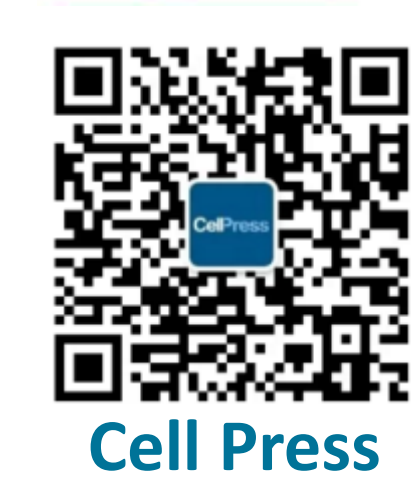

CelPress

24.38

CiteScore

36.216

Impact Factor

云南大学揭示马来穿山甲可能是SARS-CoV-2类似病毒潜在自然宿主 ← 点击 获取原文 (WeChat) ← 或者点此获取原文中文翻译 Zhang et al. in Current Biology

序列同源性和生物信息学方法可以预测新冠病毒免疫识别靶标 ← 点击获取原 文 (WeChat) ← 或者点此获取原文中文翻译 Grifoni et al. Cell Host & Microbe

新冠病毒与SARS病毒结构及侵染机制的异同点 ← 点击获取原文 (WeChat) ← 或者点此获取原文中文翻译 Walls et al. in Cell

新型冠状病毒感染可被蛋白酶抑制剂阻断 ← 点击获取原文 (WeChat) ← 或者点此获取原文中文翻译 Hoffmann et al. in Cell

新型冠状病毒疫情的已知与未知 ← 点击获取原文 (WeChat) ← 或者点此获取原文中文翻译 Voices in Cell

新型冠状病毒(2019-nCoV)的基因组组成及遗传分化分析 ← 点击获取原文 (WeChat) ← 或者点此获取原文中文翻译 Wu et al. in Cell Host & Microbe

ELSEVIER

Research Journals Elsevier出版内容简介 研究类期刊

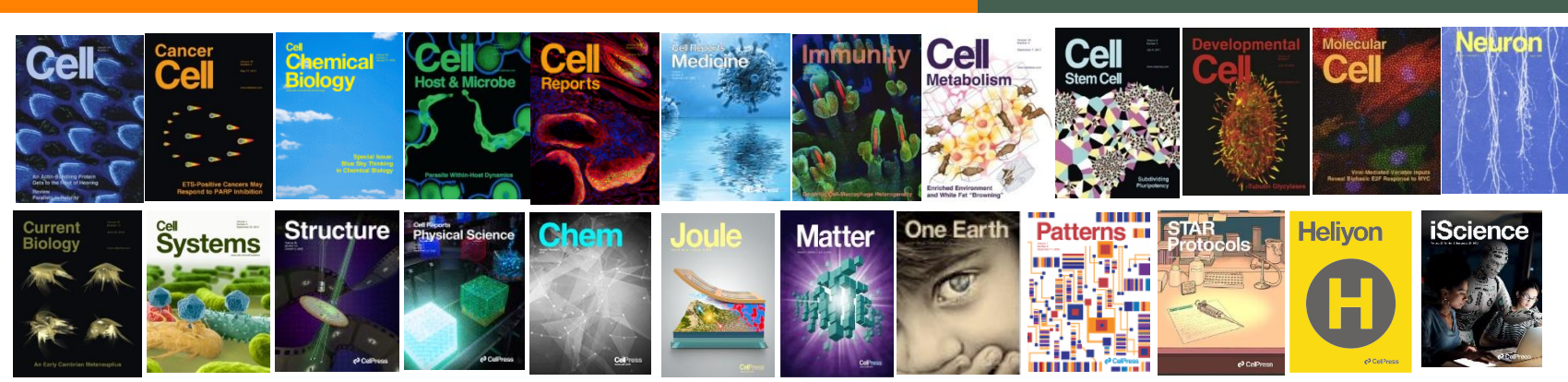

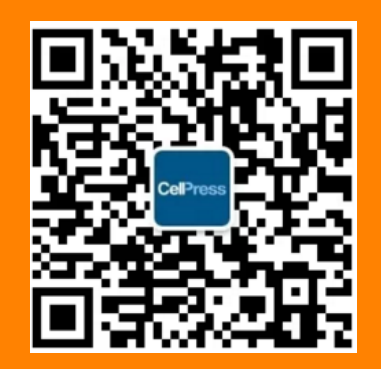

Cell Press细胞科学

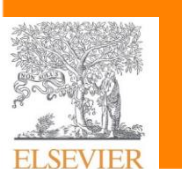

Trends Reviews Journals 综述类期刊

Partner

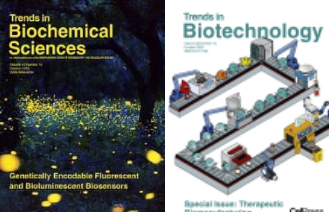

Microbiology

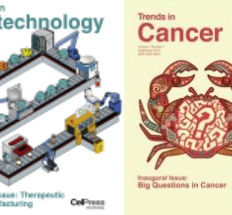

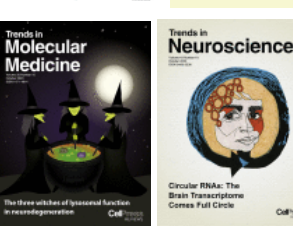

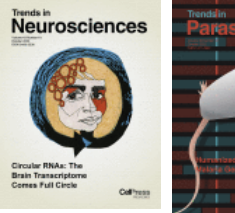

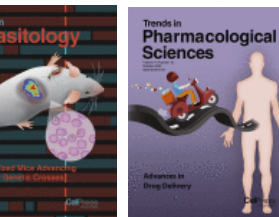

Trends in Chemistry

\*

Cell Biology

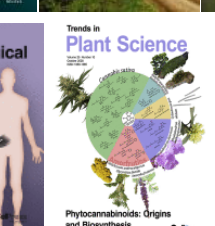

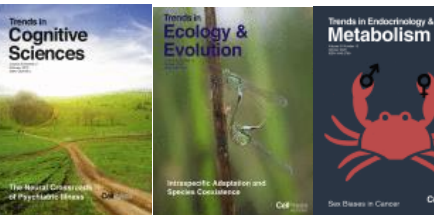

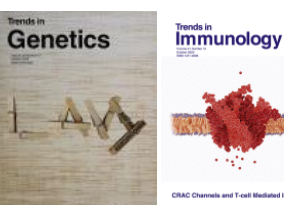

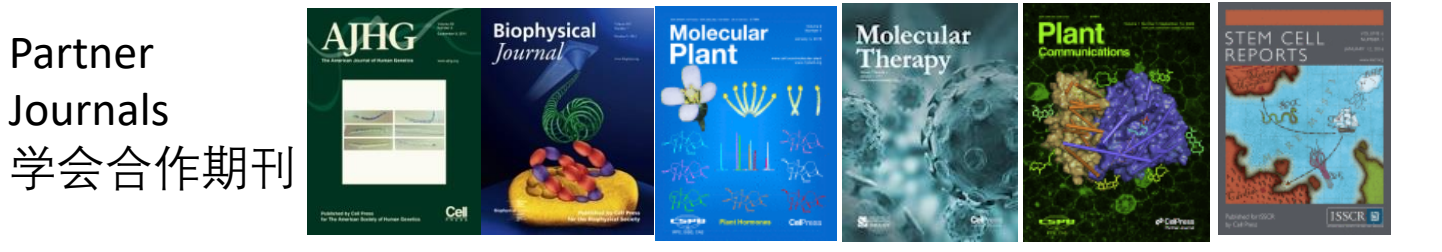

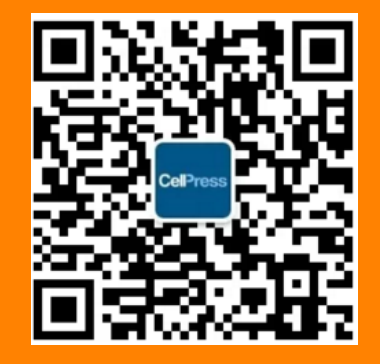

### Cell Press细胞科学

FISEVIER

## 2020 Nobel Laureates

Join Cell Press in celebrating the accomplishments of this year's laureates by accessing some of the award winners' research published in Cell Press journals.

> These articles are freely available. 诺奖得主著作 免费抢先阅读

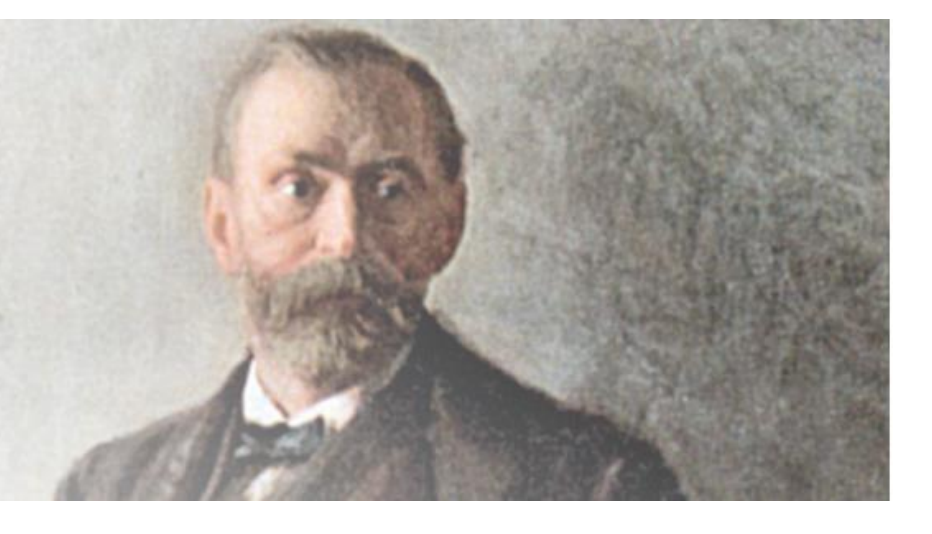

The Biology of CRISPR-Cas: Backward and Forward Frank Hille, Hagen Richter, Shi Pey Wong, Majda Bratovič, Sarah Ressel, Emmanuelle Charpentier Cell, Vol. 172, Issue 6 Ocen Archive

A Broad-Spectrum Inhibitor of CRISPR-Cas9 Lucas B. Harrington, Kevin W. Dovzen, Enbo Ma, Jun-Jie Liu, Gavin J. Knott, Alireza Edraki, Bianca Garcia, Nadia Amrani, Janice S. Chen, Joshua C. Cofsky, Philip J. Kranzusch, Erik J. Sontheimer, Alan R. Davidson, Karen L. Maxwell, Jennifer A. Doudna Cell, Vol. 170, Issue 6 Open Archive

CRISPR-Case Circular Permutants as Programmable Scaffolds for Genome Modification

Benjamin L. Oakes, Christof Fellmann, Harneet Rishi, Kian L. Taylor, Shawn M. Ren, Dana C. Nadler, Rayka Yokoo, Adam P. Arkin, Jennifer A. Doudna, David F. Savage Cell. Vol. 176, Issues 1-2

Open Archive

#### The Psychiatric Cell Map Initiative: A Convergent Systems Biological Approach to Illuminating Key Molecular Pathways in Neuropsychiatric Disorders

A. Jeremy Willsey, Montana T. Morris, Sheng Wang, Helen R. Willsey, Nawei Sun, Nia Teerikorpi, Tierney B. Baum, Gerard Cagney, Kevin J. Bender, Tejal A. Desai, Deepak Srivastava, Graeme W. Davis, Jennifer Doudna, Edward Chang, Vikaas Sohal, Daniel H. Lowenstein, Hao Li, David Agard, Michael J. Keiser, Brian Sholchet, Mark von Zastrow, Lenant Mucke, Steven Finkbeiner, L Gan, Nenad Sestan, Michael E. Ward, Ruth Huttenhain, Tomasz J. Nowakowski, Hugo J. Bellen, Loren M. Frank, Mustafa K. Khokha, Richard P. Lifton, Martin Kampmann, Trey Ideker, Matthew W. State, Nevan J. Krogan Cell, Vol. 174, Issue 3 Dree Acritice

#### A Broad-Spectrum Inhibitor of CRISPR-Cas9

Lucas B. Harrington, Kevin W. Doxzen, Enbo Ma, Jun-Jie Liu, Gavin J. Knott, Alireza Edraki, Blanca Garcia, Nadia Amrani, Janice S. Chen, Joshua C. Cofsky, Philip J. Kranzusch, Erik J. Sontheimer, Alan R. Davidson, Karen L. Maxwell, Jennifer A. Doudna Cell, Vol. 170, Issue 6 Ocen Archive

Programmable RNA Tracking in Live Cells with CRISPR/Cas9 David A. Nelles, Mark Y. Fang, Mitchell R. O'Connell, Jia L. Xu, Sebastian J. Markmiller, Jennifer A. Doudna, Gene W. Yeo Cell, Vol. 165, Issue 2 Ocen Archive

Biology and Applications of CRISPR Systems: Harnessing Nature's Toolbox for Genome Engineering Addison V. Wright, James K. Nuñez, Jennifer A. Doudna Cell, Vol. 164, Issues 1-2

#### https://www.cell.com/nobelprize?utm\_medium=homepage

#### Nobel Prize in Chemistry 2020

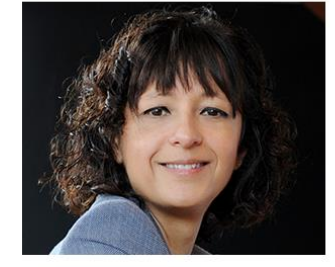

Emmanuelle Charpentier Emmanuelle Charpentier is affiliated with Max Planck Unit for the Science of Pathogens, Berlin, Germany.

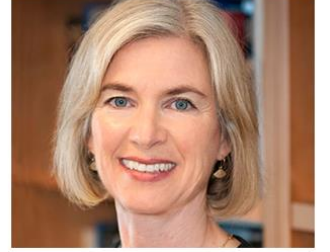

Jennifer A. Doudna Jennifer A. Doudna is affiliated with University of California, Berkeley, USA

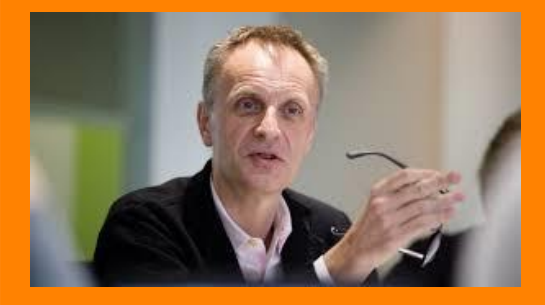

### **Richard Horton** 《柳叶刀》执行主编

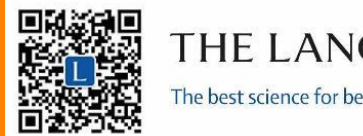

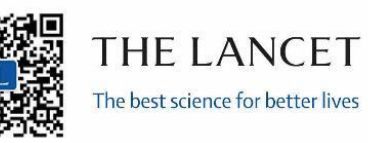

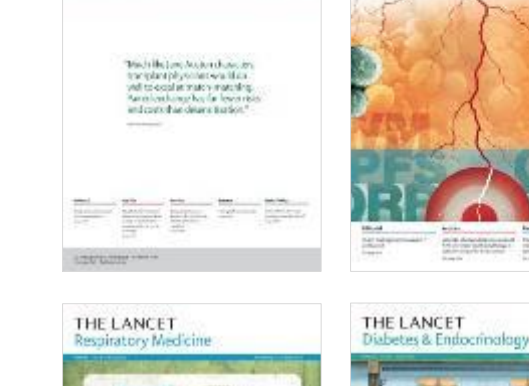

THE LANCET

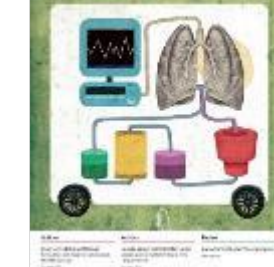

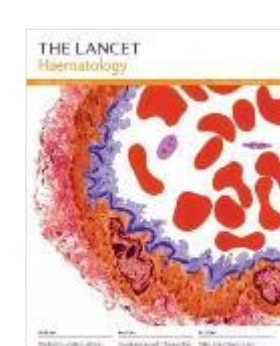

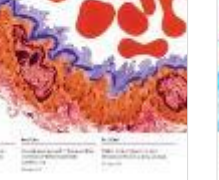

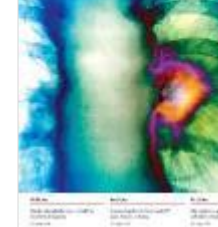

Radia Andreas I

THE LANCET

-

THE LANCET Oncology

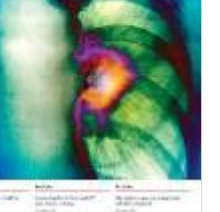

And other Distances

And Annotation and Tarth address of the second second seco

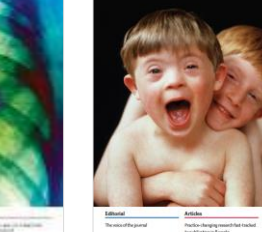

THE LANCET Psychiatry

THE LANCET

Neuto

......

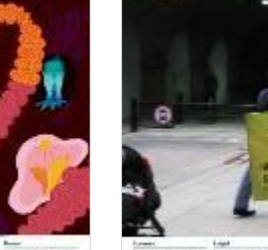

Present Constitution No. of Concession, Name

THE LANCET Child & Adolescent Health

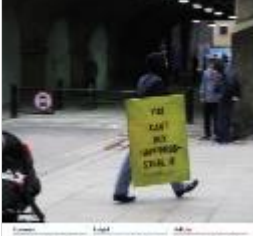

Man Strategy and Strategy and S

20102-21

THE LANCET Public Health

THE LANCET Global Health

THE LANCET Planetary Health

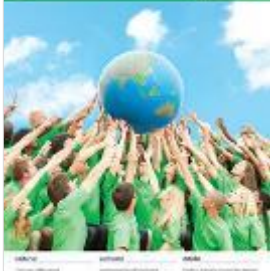

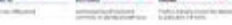

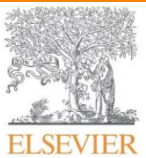

THE LANCET

The best science for better lives

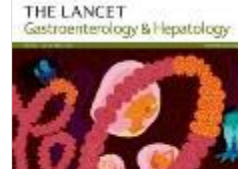

Antoine the state

Strategic in land

THE LANCET Infectious Diseases

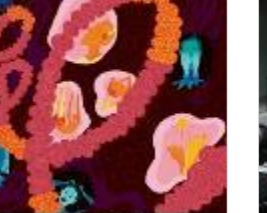

and Married

30.2%

**TOP 1** 

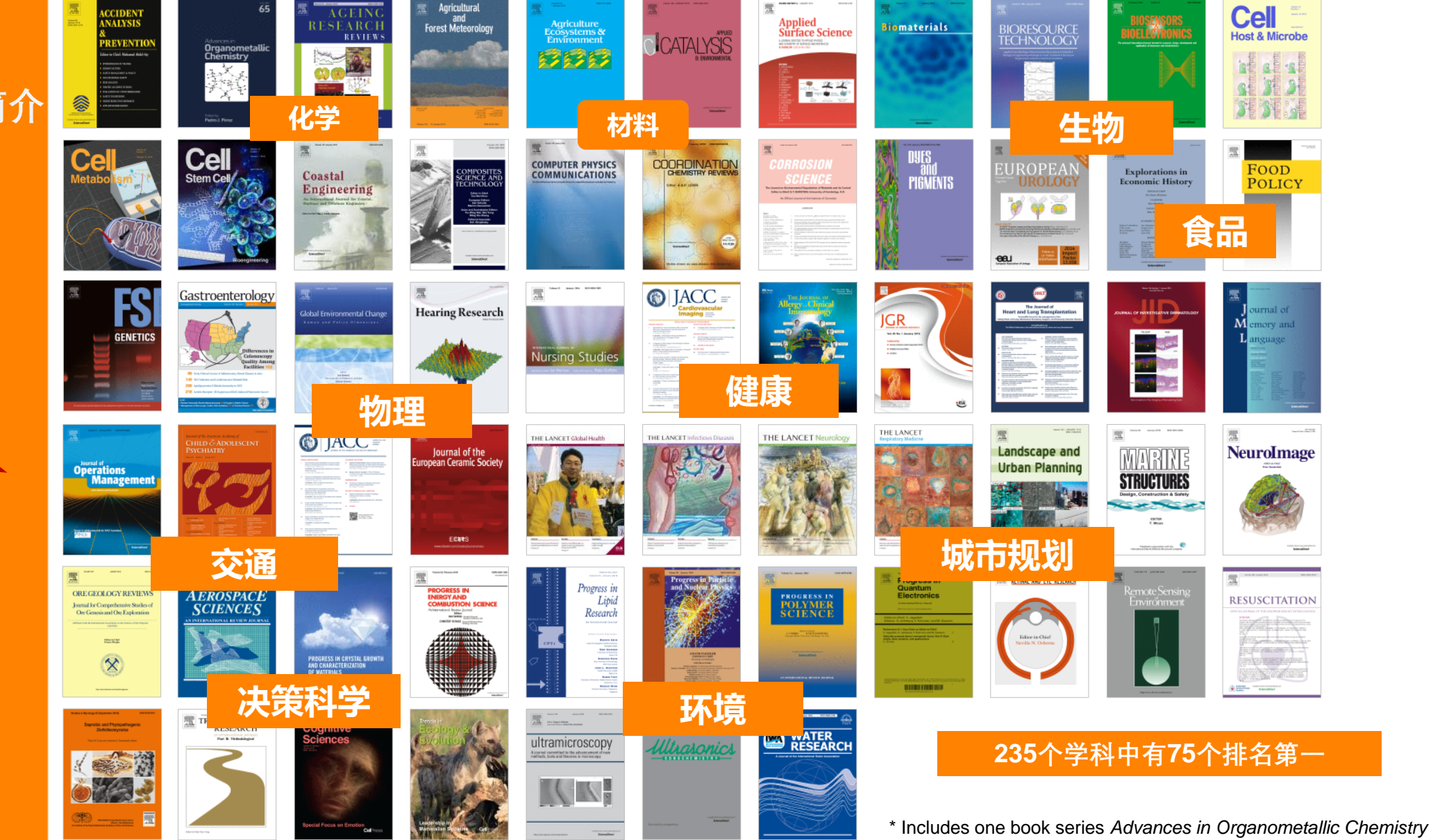

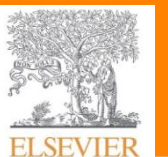

Source: Thomson Reuters Journal Citation Reports 2018

#### | 14

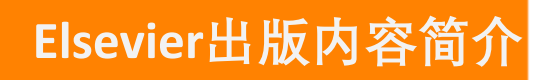

## ScienceDirect传递高质量内容

#### Journal ranking—Citescore

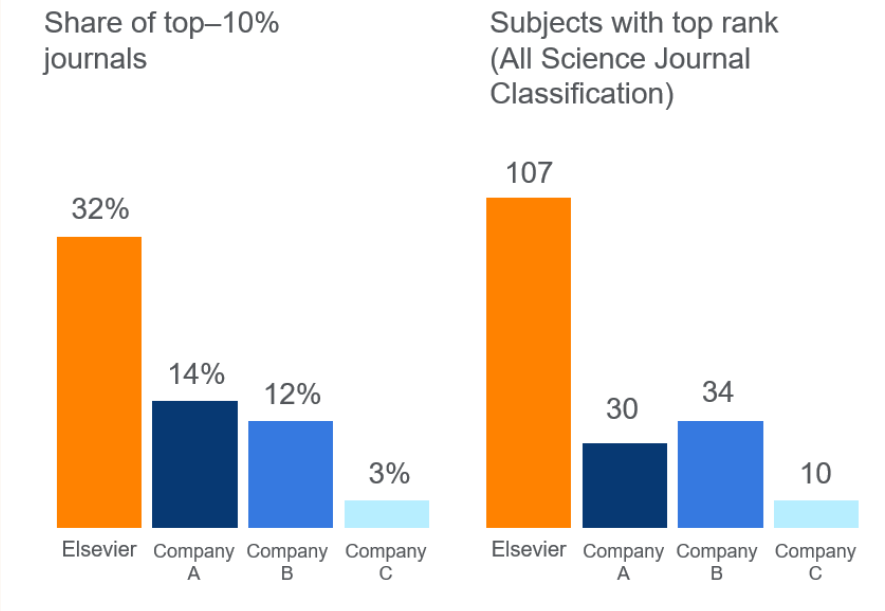

Journal ranking by CiteScore across 330 subjects per Scopus Metrics database; source: Scopus data (2016)

#### Journal ranking—Impact Factor

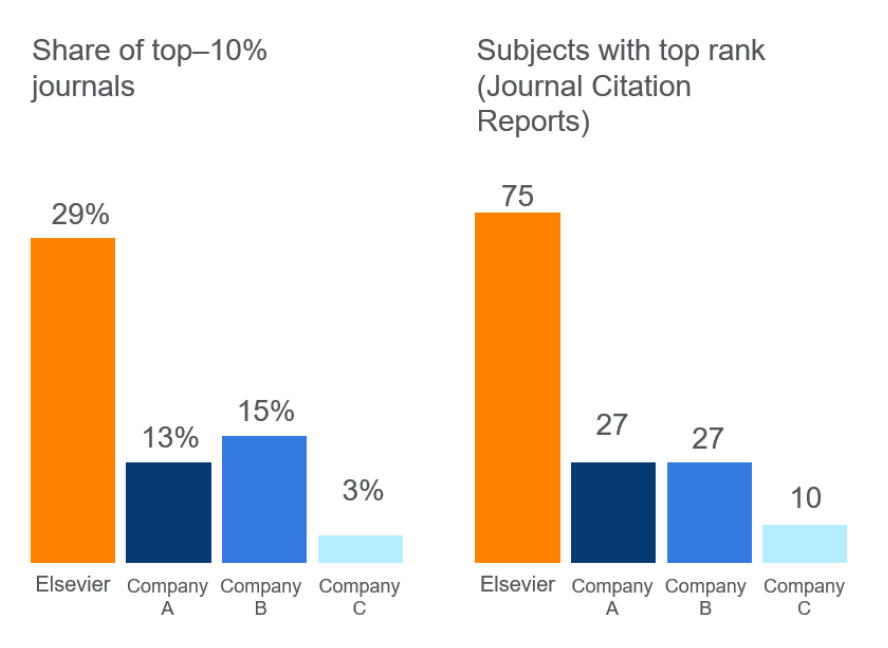

Journal ranking by Journal Impact Factor across 234 subjects per Clarivate's Journal Citation Reports database; source: Clarivate data (2016)

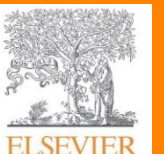

Elsevier启动了从"内容"到"内容 + 技术"的创新转换。通过整合内容、技术和分析方案,以及与中国科研机构的图书馆、规划办公室、研究人员以及其他相关人员的合作,致力于为科研人员提供信息支持服务

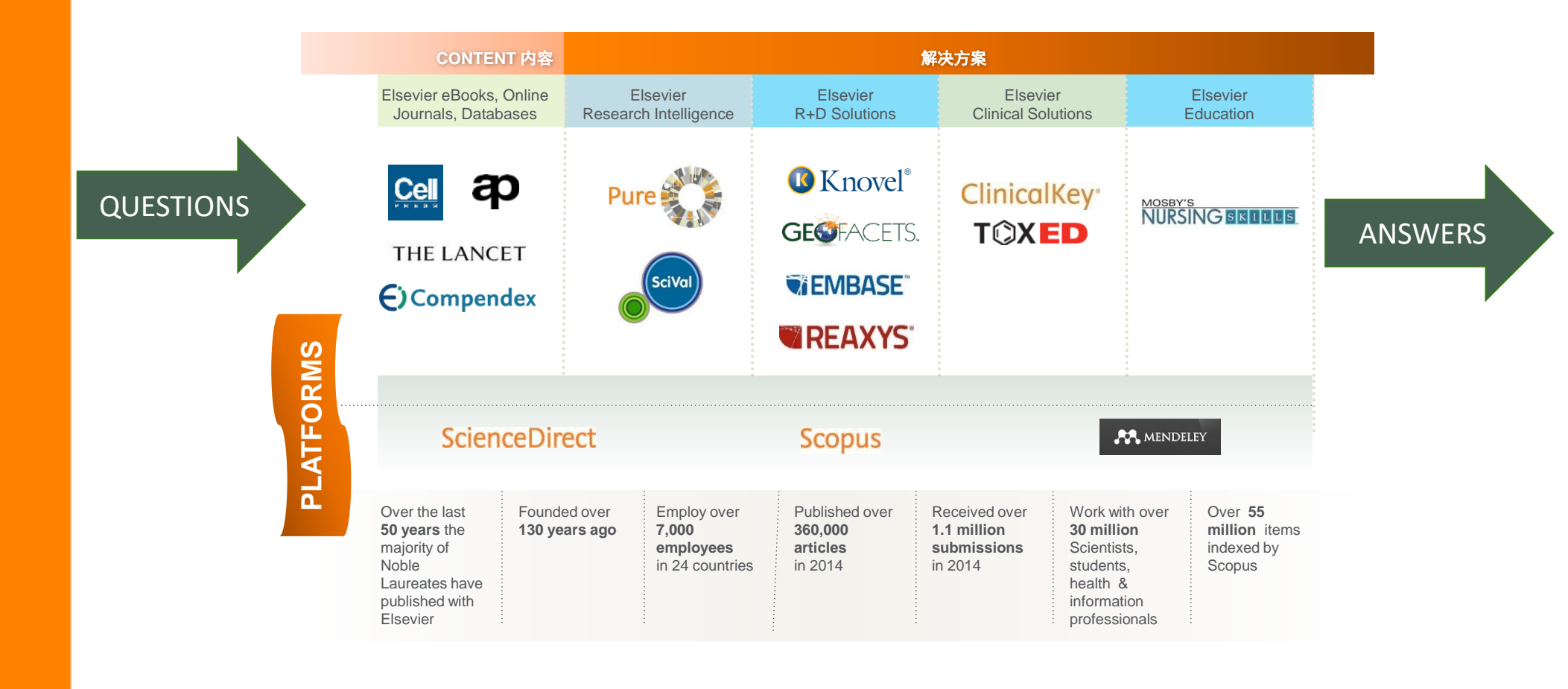

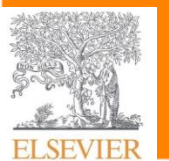

- 登陆ScienceDirect
- ScienceDirect平台内容

常用文献检索方法 

FI SF

■ 利用个人账户定制专属科 研内容

|                       | 陸国 社会大整同考館 PEKING UNIVERSITY LIBRARY                                                                                                    | Contraction of the                                                                   |
|-----------------------|----------------------------------------------------------------------------------------------------|--------------------------------------------------------------------------------------|
| 四步夺之王                 | Q 搜索图书馆资源 ^ 资源 借阅 学                                                                                                    | 习支持 研究支持 学术交流                                                                        |
| 图书馆王贝                 | 未名学术搜索 站内搜索                                                                                                    |                                                                                      |
|                       | 数据库 sciencedirect                                                                                                    | Q                                                                                    |
|                       | 电子期刊/图书<br>站内搜索                                                                                                    |                                                                                      |
|                       | Bai 他百度 sciencedirect                                                                                                    | Ó                                                                                    |
| 伸去已敬                  | Q 网页   图资讯   ● 视频     图片   ⑦ 知道                                                                                                    | û 🛛 文库 贴贴吧 🛆 地图                                                                      |
| 技系되手                  | 百度为您找到相关结果约51,300,000个                                                                                                    | ▽搜索工具                                                                                |
|                       | <u>ScienceDirect.com   Science, health and</u><br>查看此网页的中文翻译,请点击 <u>翻译此页</u><br><u>ScienceDirect</u> is the world's leading source for scientific,<br>e iournals, books and articles. | medical jo<br>technical, and medical research. Explor                                |
|                       | www.sciencedirect.com/ ③ 百度快照                                                                                                    |                                                                                      |
|                       | 文献标题                                                                                                    | 作者                                                                                   |
| 引文文献库,如 <b>Scopus</b> | Single-Cell Analyses Identify Brain Mural Cells Expressing CD19 as Poter     Off-Tumor Targets for CAR-T Immunotherapies                                                              | tial Parker, K.R., Migliorini, D.,<br>Perkey, E., (), Posey, A.D.,<br>Satpathy, A.T. |
| •                     | 查看摘要、 FullTest Viewat Publishert 相关文献                                                                                                    |                                                                                      |

## 直接输入官网网址

https://www.sciencedirect.com/

Publisher

相关文献

分馆

搜索

百度一下

更多

☆采购

年份 来源出版物

126-142.e17

2020 Cell 183(1), pp.

关于

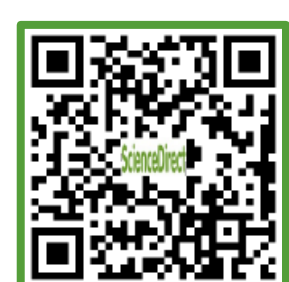

ELSEVIER

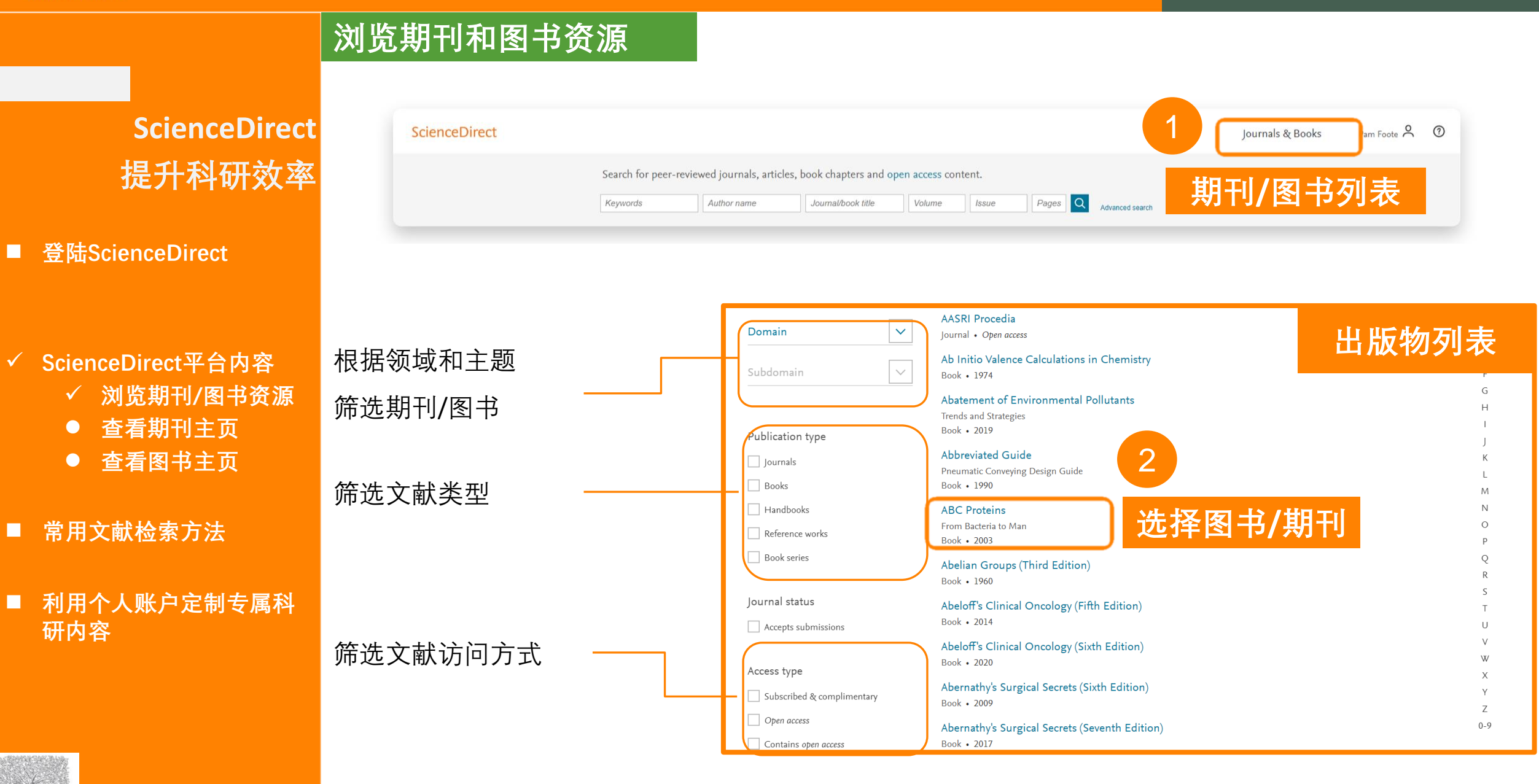

| 17

## **ScienceDirect**

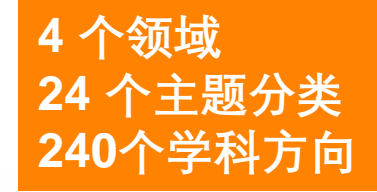

Filter by subject

B Physical Sciences and Engineering

E Life Sciences

Health Sciences

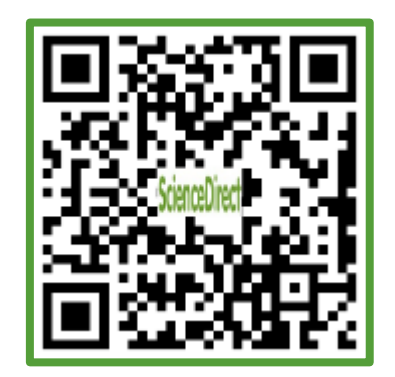

### **Physical Sciences and Engineering**

- Chemical Engineering(139)
- Chemistry(176)
- Computer Science(195)
- Earth and Planetary Sciences(161)
- Energy(98)
- Engineering(324)
- Materials Science(217)
- Mathematics(126)
- Physics and Astronomy(175)

### **Life Sciences**

- Agricultural and Biological Sciences(288)
- Biochemistry, Genetics and Molecular Biology(433)
- Environmental Science(189)
- Immunology and Microbiology(182)
- Neuroscience(189)

### **Health Sciences**

- Medicine and Dentistry(1,395)
- Nursing and Health Professions(204)
- Pharmacology, Toxicology and Pharmaceutical Science(164)
- Veterinary Science and Veterinary Medicine (70)

## **Social Sciences and Humanities**

- Arts and Humanities(58)
- Business, Management and Accounting(142)
- Decision Sciences(77)
- Economics, Econometrics and Finance(130)
- Psychology(174)
- Social Sciences(318)

#### | 18 18

#### ScienceDirect

■ 登陆ScienceDirect

✓ ScienceDirect平台内容

- 浏览期刊/图书资源
- ∕ 查看期刊主页
- 查看图书主页
- 常用文献检索方法
- 利用个人账户定制专属科 研内容

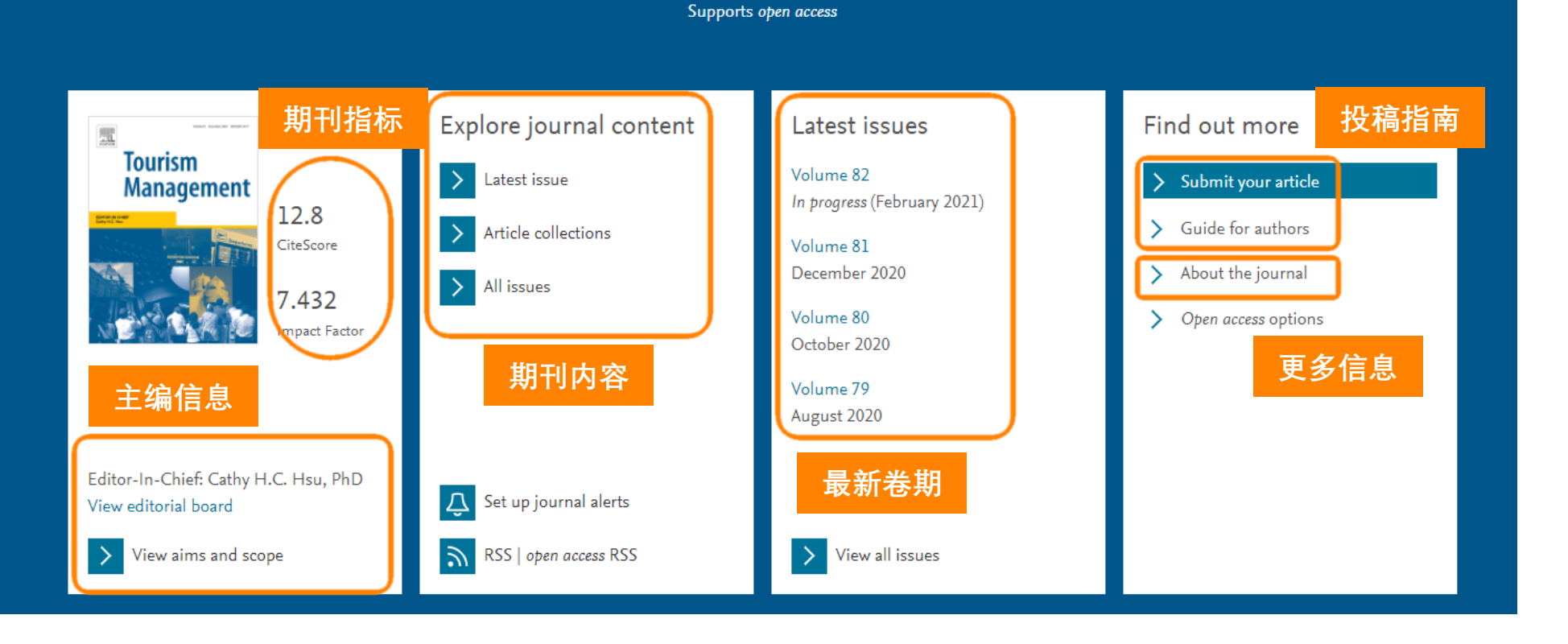

**Tourism Management** 

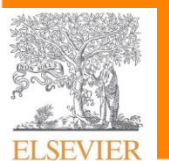

|                                                              | Home > Journals > Tourism Management                                                                                                    | f 🎔 🔊 🖂                                                                                                    | Tourism Management - Editorial<br>Board                                                                                                    |
|--------------------------------------------------------------|----------------------------------------------------------------------------------------------------|----------------------------------------------------------------------------------------------------|----------------------------------------------------------------------------------------------------|
| ScienceDirect<br>提升科研效率                                      | Tourism<br>Management                                                                                                    | Tourism Management<br>Editor-In-Chief: Cathy H.C. Hsu, PhD<br>> View Editorial Board 编委信息<br>> CiteScore: 12.8 <sup>①</sup> Impact Factor: 7.432 <sup>①</sup>                                                                                                    | DOATCI<br>Editor-In-Chief<br>Cathy H.C. Hsu, PhD<br>Hong Kong Polytechnic University, School of Hotel and<br>Tourism Management, PRC-SAR, Kowloon, Hong Kong<br>Email Cathy H.C. Hsu, PhD |
|                                                              | ISSN: 0261-5177<br>Submit Your Paper                                                                                                    | Research, Policies, Practice<br><i>Tourism Management</i> is the leading international journal for all those concerned                                                                                                    | Editor<br>Stephen Page<br>University of Hertfordshire Business School, Hatfield, United Kingdom<br>Email Stephen Page                                                                     |
| <ul> <li>✓ ScienceDirect平台内容</li> <li>● 浏览期刊/图书资源</li> </ul> | Supports Open Access                                                                                                    | with the management, including planning, of travel and tourism.<br>Tourism comprises a multitude of activities which together form one of the                                                                                                    | Managing Editor<br>Sangwon Park<br>The Hong Kong Polytechnic University School of Hotel and Tourism                                                                                       |
| <ul><li>✓ 查看期刊主贝</li><li>● 查看图书主页</li></ul>                  | View Articles Guide for Authors                                                                                                    | world's fastest growing international sectors. The journal takes an interdisciplinary                                                                                                    | Management, Kowloon, Hong Kong                                                                                                    |
| ■ 常用文献检索方法                                                   | Journal Metrics                                                                                                    | Most Downloaded Recent Articles Most CitedOpen Access Articles                                                                                                    | 文献筛选                                                                                                    |
| ■ 利用个人账户定制专属科<br>研内容                                         | <ul> <li>CiteScore: 12.8 <sup>①</sup></li> <li>Impact Factor: 7.432 <sup>①</sup></li> <li>5-Year Impact Factor: 9.238 <sup>①</sup></li> <li>Source Normalized Impact per Paper</li> </ul> | Progress and prospects for event tourism research - Open access<br>Donald Getz   Stephen J. Page<br>The social, economic, and environmental impacts of casino gambling on the<br>residents of Macau and Singapore - Open access<br>Shou-Tsung Wu   Yeong-Shyang Chen |                                                                                                    |
| ELSEVIER                                                     | (SNIP): <b>3.782</b> <sup>(1)</sup><br>SCImago Journal Rank (SJR): <b>3.068</b><br>(i)<br>View More on Journal Insights                                                                   | Progress in dark tourism and thanatourism research: An uneasy relationship<br>with heritage tourism - Open access<br>Duncan Light<br>> View All Most Downloaded Articles                                                                                             |                                                                                                    |

登陆ScienceDirect 

#### ScienceDirect平台内容

- 浏览期刊/图书资源
- 查看期刊主页
- 查看图书主页

#### 常用文献检索方法

#### 利用个人账户定制专属科 研内容

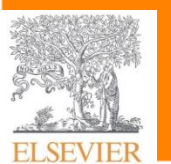

## Applications of Artificial Intelligence Techniques in the Petroleum Industry

Book - 2020

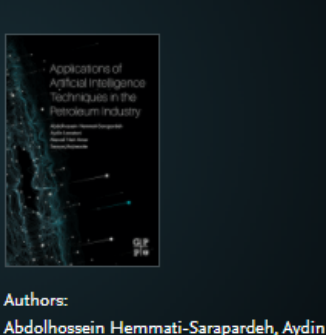

Larestani, ... Sassan Hajirezaie

↓ About the book

Table of contents

Actions for selected chapters

Full text access

Pages 1-22

Pages 23-50

Pages 51-78

engineering Pages 79-227

Book chapter • Full text access

Chapter 1 - Introduction

业 Download PDF View abstract √

Book chapter • Full text access

Chapter 2 - Intelligent models

Book chapter • Full text access

速 Download PDF 🛛 View abstract 🗸 Book chapter • Full text access

▲ Download PDF View abstract -

Chapter 3 - Training and optimization algorithms

Chapter 4 - Application of intelligent models in reservoir and production

Title page, Copyright, Contents, About the author

Select all / Deselect all

Download PDFs

Export citations

按童节

浏览

Browse this book

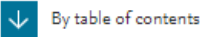

Book description

Applications of Artificial Intelligence Techniques in the Petroleum Industry gives engineers a critical resource to help them understand the machine learning that will solve specif ... read full description

> Applications of Artificial Int<mark>emgence rec</mark> Petroleum Industry gives engineers a critical resource to help them understand the machine learning that will

solve specific engineering challenges. The reference begins with fundamentals, covering preprocessing of data, types of intelligent models, and training and optimization algorithms. The book moves on to methodically address artificial intelligence technology and applications by the upstream sector, covering exploration, drilling, reservoir and production engineering. Final sections cover current gaps and future challenges.

eacnes now to apply machine learning algorithms that work best in exploration, drilling, reservoir or production engineering

Get this book

Download all chapters

Share this book

Helps readers increase their existing knowledge on intelligent data modeling, machine learning and artificial intelligence, with foundational chapters covering the preprocessing of data and training on algorithms Provides tactics on how to cover complex projects such as shale gas, tight oils, and other types of unconventional reservoirs with more advanced model input

| Details           |              |                           |                                                           |
|-------------------|--------------|---------------------------|-----------------------------------------------------------|
| ISBN              | Language     | Published                 | Copyright                                                 |
| 978-0-12-818680-0 | English      | 2020                      | Copyright © 2020<br>Elsevier Inc. All rights<br>reserved. |
| Imprint           | No. of pages | DOI                       |                                                           |
| Gulf Professional | 322          | https://doi.org/10.1016/C |                                                           |
| Publishing        |              | 2018-0-04421-7            |                                                           |

#### Authors

About the book

Description

| Abdolhossein Hemmati-Sarapardeh                     | Aydin Larestani                                     |
|-----------------------------------------------------|-----------------------------------------------------|
| Department of Petroleum Engineering, Shahid Bahonar | Department of Petroleum Engineering, Shahid Bahonar |
| University of Kerman, Kerman, Iran                  | University of Kerman, Kerman, Iran                  |

ELSEVIER

ScienceDirect 提升科研效率

- 登陆ScienceDirect
- ScienceDirect平台内容
- ✓ 常用文献检索方法
  - ✓ 检索需求分析
  - 快速检索
  - 高级检索
  - 检索结果分析
  - 文献页面
  - Topic Page
- 利用个人账户定制专属科 研内容

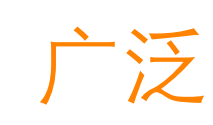

根据需求找到文献组合:

□ 跟踪研究领域(如关键词);

- □ 跟踪某些研究机构;
- □ 跟踪某些课题组/学者;
- □ 跟踪某些期刊;
- □ 其他 (根据研究兴趣设置查询条件)

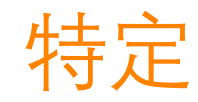

## 找到某篇特定文献:

□ Title(+Author) Eg.Escherichia coli NusG Links the Lead Ribosome with the Transcription Elongation Complex

## □ Journal Title+Year/Volume+Page

Eg. Lancet, 2018, 392 (10157), 1519

DOI Eg.https://doi.org/10.1016/S0140-6736(18)32261-X

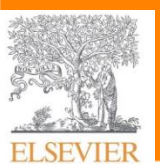

Sign in

Journals & Books

⑦ 盆

Register

ScienceDirect 提升科研效率 ScienceDirect

快速检索

- 登陆ScienceDirect
- ScienceDirect平台内容

#### ■ 常用文献检索方法

- 检索需求分析
- ✓ 快速检索
- 高级检索
- 检索结果分析
- 文献页面
- Topic Page

■ 利用个人账户定制专属科 研内容

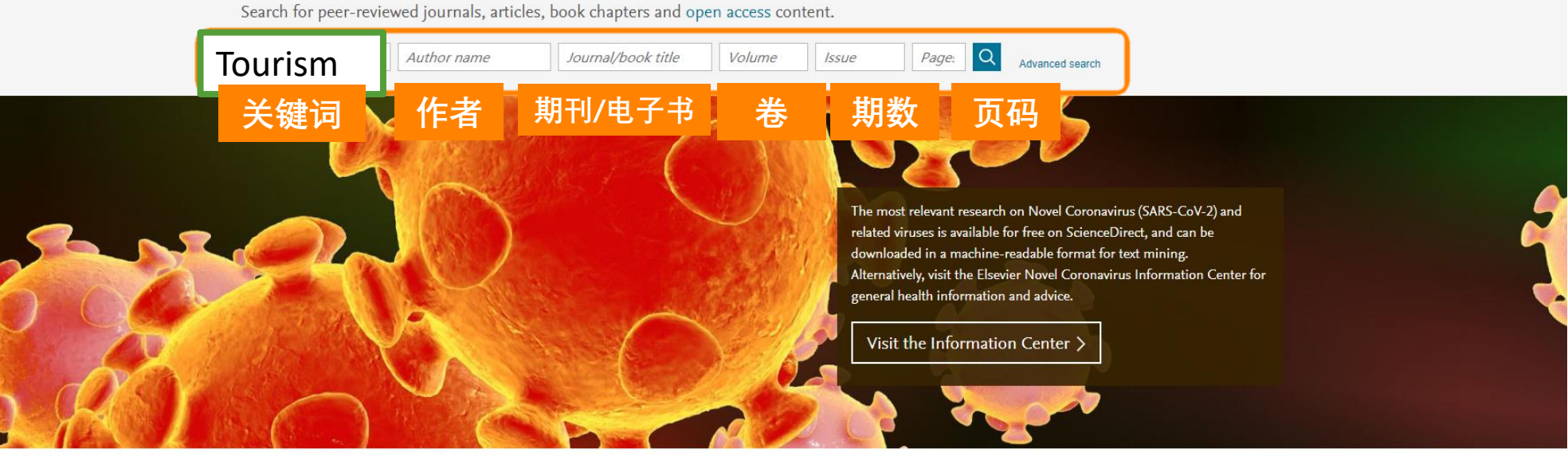

#### Explore scientific, technical, and medical research on ScienceDirect

Physical Sciences and Engineering Life Sciences Health Sciences Social Sciences and Humanities

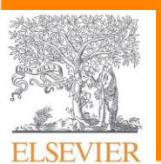

检索结果

- 登陆ScienceDirect
- ScienceDirect平台内容
- 常用文献检索方法
  - 检索需求分析
  - ✓ 快速检索
  - 高级检索
  - 检索结果分析
  - 文献页面
  - Topic Page

#### ■ 利用个人账户定制专属科 研内容

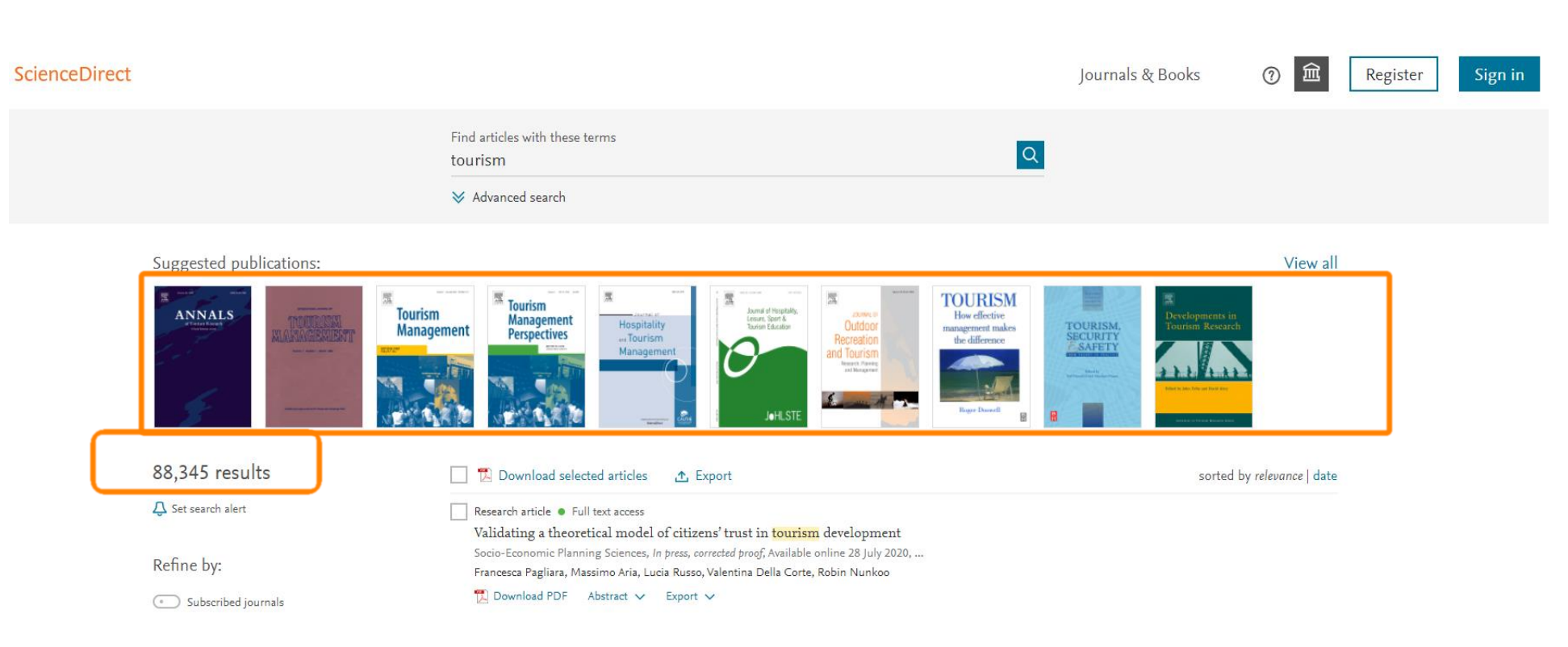

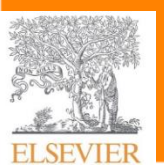

- 登陆ScienceDirect
- ScienceDirect平台内容
- 常用文献检索方法
  - 检索需求分析
  - 快速检索
  - ✓ 高级检索
  - 检索结果分析
  - 文献页面
  - Topic Page
- 利用个人账户定制专属科 研内容

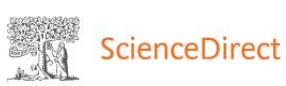

高级检索

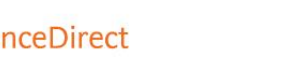

#### Journals & Books

Books ⑦

Sign in

Register

#### Search for peer-reviewed journals, articles, book chapters and open access content.

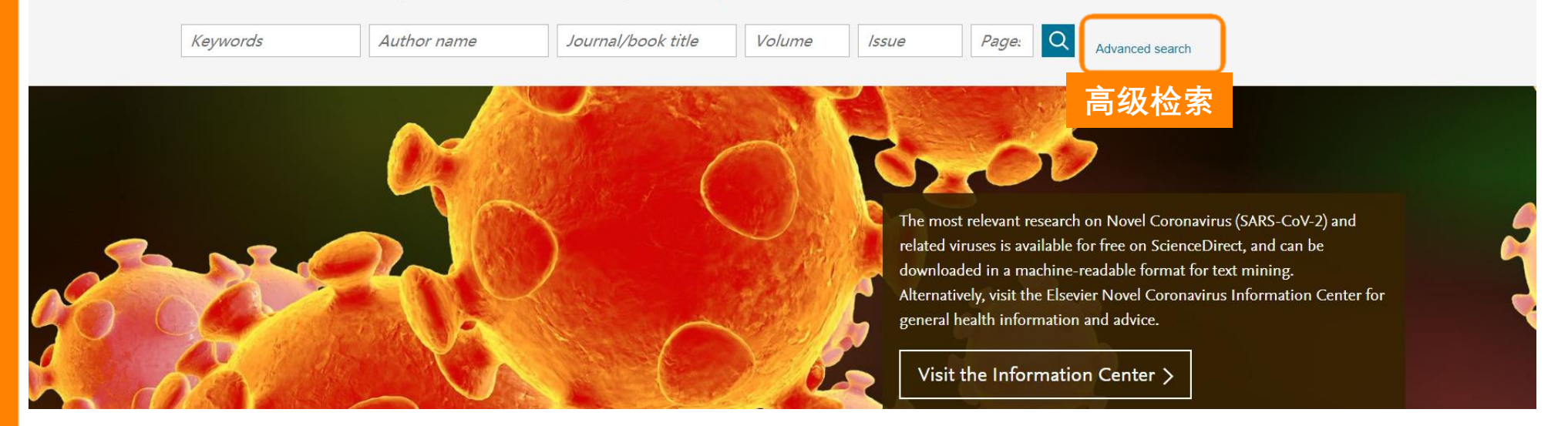

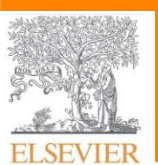

| 26

Search Q

ScienceDirect 提升科研效率

- 登陆ScienceDirect
- ScienceDirect平台内容

#### ■ 常用文献检索方法

- 检索需求分析
- 快速检索
- ✓ 高级检索
- 检索结果分析
- 文献页面
- Topic Page
- 利用个人账户定制专属科 研内容

| All of the fields are optional.<br>Find out more about the new advanced search. | Find articles with these terms | 支持检索式利                                      | ]DOI搜索                                  |
|---------------------------------------------------------------------------------|--------------------------------|---------------------------------------------|-----------------------------------------|
|                                                                                 | In this journal or book title  | 期刊/电子书                                      | Year(s)<br>出版年                          |
|                                                                                 | Author(s)                      | 作者                                          | Author affiliation<br>作老机构              |
|                                                                                 | Title, abstract or keywords    | →計伝50 / / / / / / / / / / / / / / / / / / / | 如 词 · · · · · · · · · · · · · · · · · · |
|                                                                                 | ✓ Show more fields             |                                             |                                         |
|                                                                                 | Article types 文献类              | 型                                           |                                         |
|                                                                                 | Review articles                | Correspondence                              | Patent reports                          |
|                                                                                 | Research articles              | Data articles                               | Practice guidelines                     |
|                                                                                 | Encyclopedia                   | Discussion                                  | Product reviews                         |
|                                                                                 | Book chapters                  | Editorials                                  | Replication studies                     |
|                                                                                 | Conference abstracts           | Errata                                      | Short communications                    |
|                                                                                 | Book reviews                   | Examinations                                | Software publications                   |
|                                                                                 | Case reports                   | Mini reviews                                | Video articles                          |
|                                                                                 | Conference info                | News                                        | Other                                   |
|                                                                                 |                                |                                             |                                         |

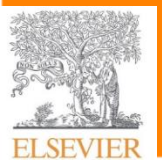

- 登陆ScienceDirect
- ScienceDirect平台内容
- 常用文献检索方法
  - 检索需求分析
  - 快速检索
  - ✓ 高级检索
  - 检索结果分析
  - 文献页面
  - Topic Page

#### ■ 利用个人账户定制专属科 研内容

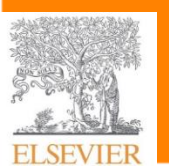

## eDirect How to search for other characters 研效率 View the tips in the table below to see how to search for special characters

| Character                                  | Example                                                                                                    |
|--------------------------------------------|----------------------------------------------------------------------------------------------------|
| Spelling variations                        | Both British and American spelling variants are supported. A search for <i>colour</i> returns <i>color</i> , and vice versa                                                                   |
| Greek letters and character<br>equivalents | To search the Greek letter $\Omega$ , enter <i>omega</i> . This matches documents containing the word omega as well as the symbols $\Omega$ (uppercase omega) and $\omega$ (lowercase omega). |
| Subscript and superscript                  | Enter subscripted and superscripted characters on the same line as the other characters. To search for the chemical notation "H <sub>2</sub> O," enter H2O.                                   |
| Accented characters                        | To search for the name Fürst, enter Fürst or Furst.                                                                                                    |
| Non-alphanumeric characters                | Characters such as bullets, arrows, daggers, and plus signs are ignored.                                                                                                    |

支持特殊字符

- 登陆ScienceDirect
- ScienceDirect平台内容
- 常用文献检索方法
  - 检索需求分析
  - 快速检索
  - 高级检索
  - 检索结果分析
  - 文献页面
  - **Topic Page**

利用个人账户定制专属科 研内容

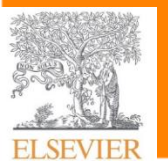

Use Boolean operators to combine multiple terms:

- 布尔运算符
- Boolean operators currently supported include AND, OR, NOT, and the hyphen (or minus symbol)
- Boolean operators must be entered in all uppercase
- The hyphen (or minus symbol) is interpreted as the NOT operator
- **For example:** black -hole will return results containing 'black', but exclude any instances where 'hole' appears with it.
- Boolean precedence is as follows:

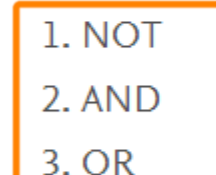

• Parentheses can be used when nesting clauses so the grouping is clear

```
For example: For a OR b AND c, enter a OR (b AND c)
```

Quotation marks can be used to specify terms which must appear next to each other 0

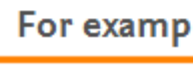

- For example: ("heart attack" OR "myocardial infarction") AND
- diabetes AND NOT cancer

| 29

ScienceDirect 提升科研效率

■ 登陆ScienceDirect

■ ScienceDirect平台内容

■ 常用文献检索方法

- 检索需求分析
- 快速检索
- ✓ 高级检索
- 检索结果分析
- 文献页面
- Topic Page
- 利用个人账户定制专属科 研内容

All of the fields are optional. Find out more about the new advanced search.

Example:

"Online"

**NOT**"Airline

Industry"

s"AND

"Tourism" AND

AND"Coronaviru

Find articles with these terms

### "Tourism" AND "Online" AND"Coronavirus"AND NOT"Airline Industry"

| Author(s)                   | Author affiliation |                       |  |  |
|-----------------------------|--------------------|-----------------------|--|--|
| Aution(s)                   |                    | Author anniauon       |  |  |
| Title, abstract or keywords |                    |                       |  |  |
| ✓ Show more fields          |                    |                       |  |  |
| Article types               |                    |                       |  |  |
| Review articles             | Correspondence     | Patent reports        |  |  |
| Research articles           | Data articles      | Practice guidelines   |  |  |
| Encyclopedia                | Discussion         | Product reviews       |  |  |
| Book chapters               | Editorials         | Replication studies   |  |  |
| Conference abstracts        | Errata             | Short communications  |  |  |
| Book reviews                | Examinations       | Software publications |  |  |
| Case reports                | Mini reviews       | Video articles        |  |  |
| Conference info             | News               | Other                 |  |  |

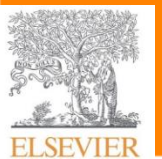

Search Q

- 登陆ScienceDirect
- ScienceDirect平台内容
- 常用文献检索方法
  - 检索需求分析
  - 快速检索
  - ✓ 高级检索
  - 检索结果分析
  - 文献页面
  - Topic Page
- 利用个人账户定制专属科 研内容

| 检索结果                                                                                    | Find articles with these terms<br>"Tourism" AND "Online" AND"Coronavirus"AND NOT"Airline Industry"                                                                                                    |
|-----------------------------------------------------------------------------------------|----------------------------------------------------------------------------------------------------|
| 142 results                                                                             |                                                                                                    |
| ♀ Set search alert<br>Refine by:                                                        | Short communication • Full text access<br>Coronavirus pandemic and tourism: Dynamic stochastic general equilibrium modeling of infectious disease outbreak<br>Annals of Tourism Research, July 2020,<br>Yang Yang, Hongry Zhang, Xiang Chen  |
| Years                                                                                   | Download PDF                                                                                                    |
| <ul> <li>2021 (3)</li> <li>2020 (105)</li> <li>2019 (4)</li> <li>Show more ✓</li> </ul> | Research article • Open access<br>Coronavirus at the End of the World: Antarctica Matters<br>Social Sciences & Humanities Open, In press, journal pre-proof, Available online 19 August 2020,<br>Bob Frame, Alan D. Hemmings<br>Download PDF |

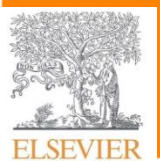

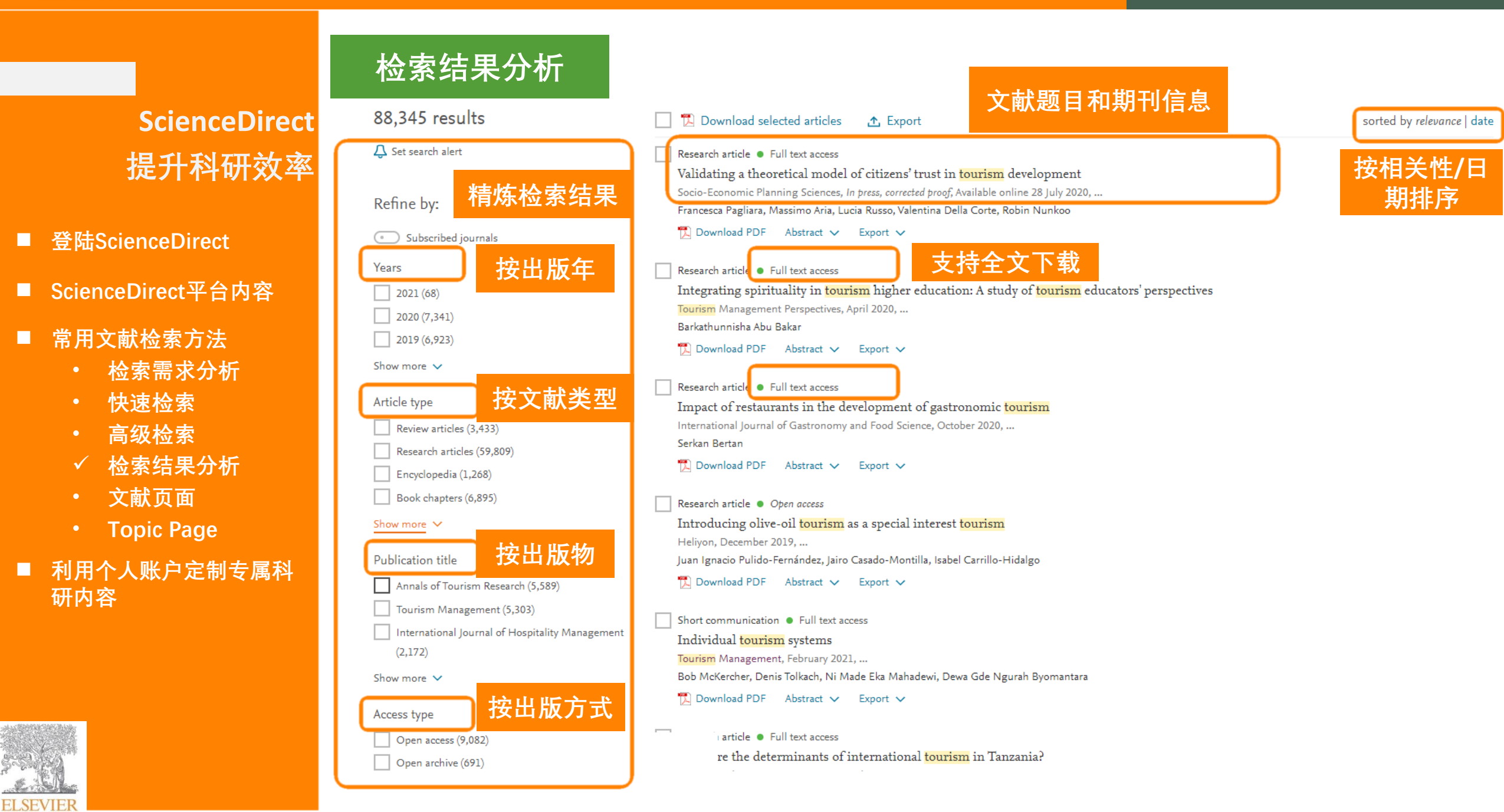

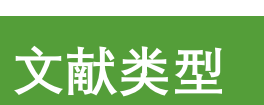

- 登陆ScienceDirect
- ScienceDirect平台内容
- 常用文献检索方法
  - 检索需求分析
  - 快速检索
  - 高级检索
  - ✓ 检索结果分析
  - 文献页面
  - Topic Page
- 利用个人账户定制专属科 研内容

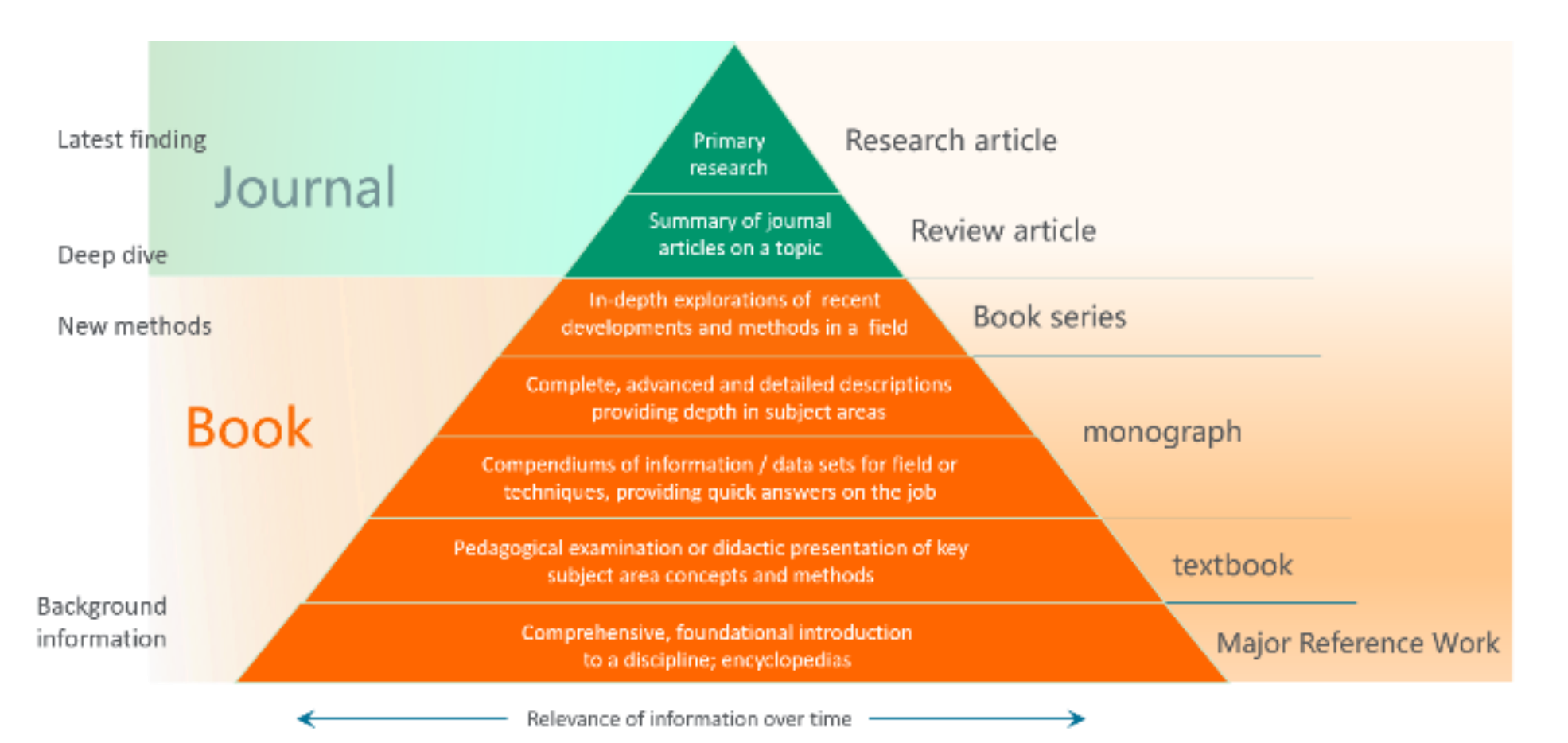

FISEVIER

Outline

Highlights

Graphical abstract

Abstract

Keywords

1. Introduction

3. Methodology

Acknowledgement

Show full outline 🗸

Show all figures 🗸

Tables (4)

⊞ Table 1

⊞ Table 2

⊞ Table 3 ⊞ Table 4

References

Figures (8)

Vitae

图表摘要

4. Results and Discussion

5. Implications and Conclusion

6. Limitations and Future Research

Declaration of Competing Interest

文献页面

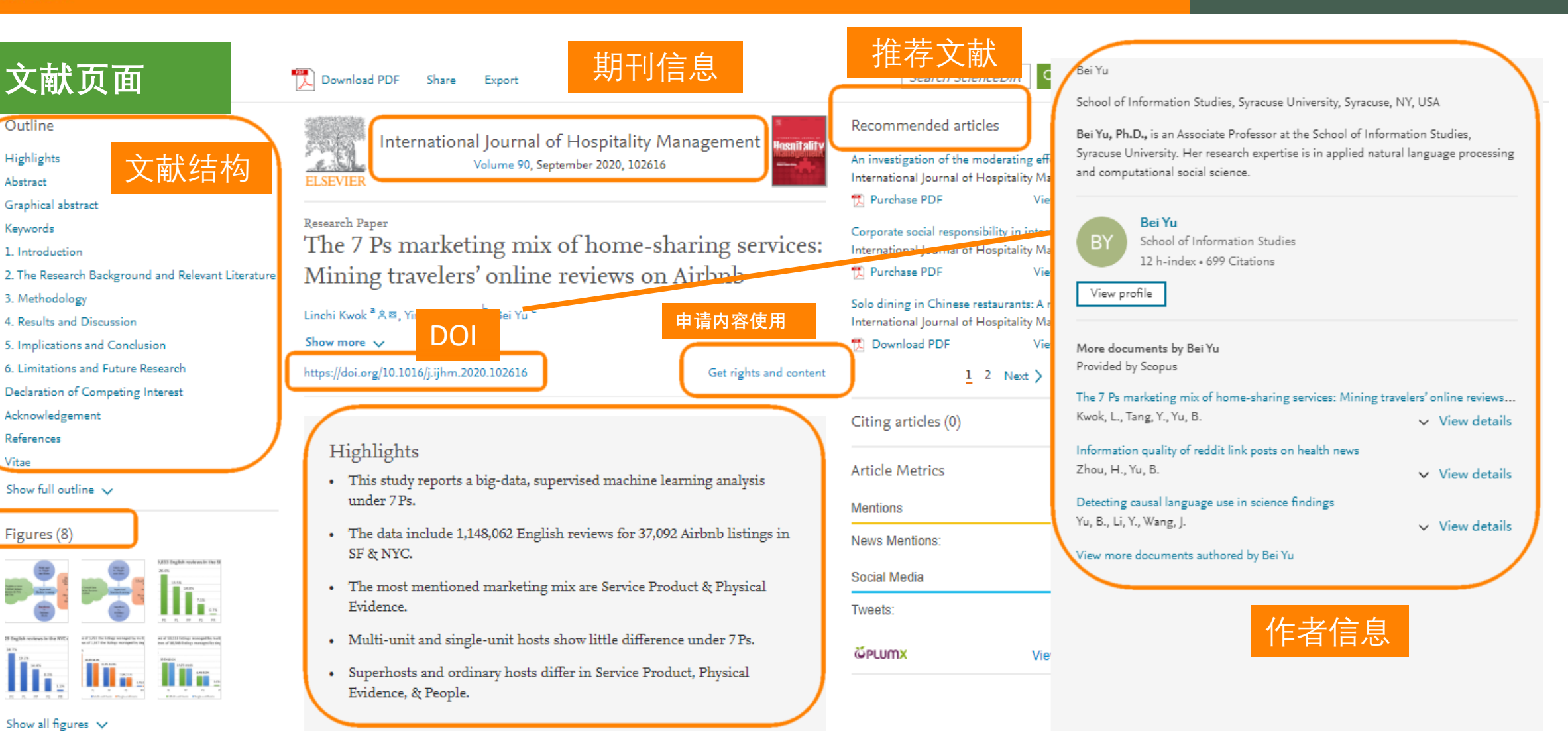

#### Abstract

The 7Ps model is a very useful tool in helping service firms solve managerial issues in marketing. Guided by the 7Ps marketing mix framework, a big-data, supervised machine learning analysis was performed with 1,148,062 English reviews of 37,092 Adultal little of the state of Alexandra and Manager and the state of the state of

文献亮点

#### ScienceDirect

### **Topic Page**

Share

Volume 171, Issue 6, 30 November 2017, Pages 1229-1231

Yifan Cheng<sup>1</sup>, Robert M. Glaeser <sup>2</sup> A ⊠, Eva Nogales <sup>2, 3</sup>

https://doi.org/10.1016/j.cell.2017.11.016

Under an Elsevier user license

How Cryo-EM Became so Hot

Export

Download PDF

Cel

BenchMarks

Show more V

## https://www.sciencedirect.com/topics

| Cryoelectron microscopy showed that the flexible dimerization domain go                                                                                                    | ets ordered when                                                                                                    | Capsid, C-Terminus, N-Ter                                                                                                    |
|----------------------------------------------------------------------------------------------------|----------------------------------------------------------------------------------------------------|----------------------------------------------------------------------------------------------------|
| Ase1/PRC1 crosslinks two antiparallel microtubules [78], leading to the ro<br>from the microtubule-binding domains at a fixed angle [74 78]                                                                                                    | od domains projecting                                                                                                    | Crystallography, Crystal Str                                                                                                    |
| From: Trends in Cell Biology, 2013                                                                                                    |                                                                                                    | Virion                                                                                                    |
|                                                                                                    |                                                                                                    | View all Topics 🗲                                                                                                    |
|                                                                                                    |                                                                                                    |                                                                                                    |
| 🛃 Download as PDF 🛛 📮 Set alert                                                                                                    |                                                                                                    | About                                                                                                    |
|                                                                                                    |                                                                                                    |                                                                                                    |
|                                                                                                    |                                                                                                    |                                                                                                    |
|                                                                                                    |                                                                                                    |                                                                                                    |
| 3                                                                                                    |                                                                                                    |                                                                                                    |
| Cryo-EM, Part C: Analyses, Interpretation,                                                                                                    | Recent Advance                                                                                                    | es in Electron                                                                                                    |
| Cryo-EM, Part C: Analyses, Interpretation,<br>and Case studies                                                                                                    | Recent Advance<br>Cryomicroscop                                                                                                    | es in Electron<br>y, Part B                                                                                                    |
| Cryo-EM, Part C: Analyses, Interpretation,<br>and Case studies<br>Friedrich Förster, Elizabeth Villa, in Methods in Enzymology, 2010                                                                                                    | Recent Advance<br>Cryomicroscop<br>Michael G. Rossmann.                                                                                                    | es in Electron<br>y, Part B<br>Pavel Plevka, in Advances in Proteir                                                                                                    |
| Cryo-EM, Part C: Analyses, Interpretation,<br>and Case studies<br>Friedrich Förster, Elizabeth Villa, in Methods in Enzymology, 2010                                                                                                    | Recent Advance<br>Cryomicroscop<br>Michael G. Rossmann,<br>Chemistry and Structura                                                                                                    | es in Electron<br>y, Part B<br>. Pavel Plevka, in Advances in Proteir<br>I Biology, 2011                                                                                                    |
| Cryo-EM, Part C: Analyses, Interpretation,<br>and Case studies<br>Friedrich Förster, Elizabeth Villa, in Methods in Enzymology, 2010<br>Abstract                                                                                                    | Recent Advance<br>Cryomicroscop<br>Michael G. Rossmann,<br>Chemistry and Structure                                                                                                    | es in Electron<br>y, Part B<br>Pavel Plevka, in Advances in Proteir<br>I Biology, 2011                                                                                                    |
| Cryo-EM, Part C: Analyses, Interpretation,<br>and Case studies<br>Friedrich Förster, Elizabeth Villa, in Methods in Enzymology, 2010<br>Abstract<br>Cryoelectron microscopy (cryo-EM) is an increasingly popular                                                                                                    | Recent Advance<br>Cryomicroscop<br>Michael G. Rossmann,<br>Chemistry and Structure<br>Abstract                                                                                                    | es in Electron<br>y, Part B<br>Pavel Plevka, in Advances in Proteir<br>I Biology, 2011                                                                                                    |
| Cryo-EM, Part C: Analyses, Interpretation,<br>and Case studies<br>Friedrich Förster, Elizabeth Villa, in Methods in Enzymology, 2010<br>Abstract<br>Cryoelectron microscopy (cryo-EM) is an increasingly popular<br>method to elucidate the structures of macromolecular complexes.                                                                                                    | Recent Advance<br>Cryomicroscop<br>Michael G. Rossmann,<br>Chemistry and Structura<br>Abstract<br>Cryo-electron microscop                                                                                    | es in Electron<br>y, Part B<br>. Pavel Plevka, in Advances in Proteir<br>i Biology, 2011<br>99 (cryo-EM) in combination with sin                                                                                                    |
| Cryo-EM, Part C: Analyses, Interpretation,<br>and Case studies<br>Friedrich Förster, Elizabeth Villa, in Methods in Enzymology, 2010<br>Abstract<br>Cryoelectron microscopy (cryo-EM) is an increasingly popular<br>method to elucidate the structures of macromolecular complexes.<br>However, in many applications the resolution of cryo-EM densities is<br>livribid to be low of interpredictor explorition of cryo-EM densities is                                                                                                    | Recent Advance<br>Cryomicroscop<br>Michael G. Rossmann,<br>Chemistry and Structura<br>Abstract<br>Cryo-electron microscop<br>particle analysis has beg                                                       | es in Electron<br>y, Part B<br>. Pavel Plevka, in Advances in Proteir<br>il Biology, 2011<br>y (cryo-EM) in combination with sin<br>un to complement crystallography in                                                                         |
| Cryo-EM, Part C: Analyses, Interpretation,<br>and Case studies<br>Friedrich Förster, Elizabeth Villa, in Methods in Enzymology, 2010<br>Abstract<br>Cryoelectron microscopy (cryo-EM) is an increasingly popular<br>method to elucidate the structures of macromolecular complexes.<br>However, in many applications the resolution of cryo-EM densities is<br>limited to the low or intermediate resolution regime, that is, (10 Å) <sup>-1</sup>                                                                                                    | Recent Advance<br>Cryomicroscop<br>Michael G. Rossmann,<br>Chemistry and Structura<br>Abstract<br>Cryo-electron microscop<br>particle analysis has beg<br>study of large macromod                            | es in Electron<br>y, Part B<br>. Pavel Plevka, in Advances in Proteir<br>I Biology, 2011<br>y (cryo-EM) in combination with sin<br>un to complement crystallography in<br>lecules at near-atomic resolution.                                    |
| Cryo-EM, Part C: Analyses, Interpretation,<br>and Case studies<br>Friedrich Förster, Elizabeth Villa, in Methods in Enzymology, 2010<br>Abstract<br>Cryoelectron microscopy (cryo-EM) is an increasingly popular<br>method to elucidate the structures of macromolecular complexes.<br>However, in many applications the resolution of cryo-EM densities is<br>limited to the low or intermediate resolution of cryo-EM densities is<br>limited to the low or intermediate resolution regime, that is, (10 Å) <sup>-1</sup><br>or worse. Therefore, unambiguous molecular interpretation of cryo- | Recent Advance<br>Cryomicroscop<br>Michael G. Rossmann,<br>Chemistry and Structura<br>Abstract<br>Cryo-electron microscop<br>particle analysis has beg<br>study of large macromol<br>Furthermore, advances i | es in Electron<br>y, Part B<br>. Pavel Plevka, in Advances in Protei<br>d Biology, 2011<br>y (cryo-EM) in combination with sin<br>un to complement crystallography i<br>lecules at near-atomic resolution.<br>n cryo-electron tomography have m |

The Royal Swedish Academy of Sciences awarded the 2017 Nobel Prize for Chemistry to Jacques Dubochet. Joachim Frank, and Richard Henderson for "developing cryoelectron microscopy for the high-resolution structure determination of biomolecules in solution." Achieving this goal, which required innovation, persistence, and uncommon physical insight, has broadened horizons for structural studies in molecular and cell biology.

Get rights and content

open archive

- Definitions extracted from Elsevier books. 从爱思唯尔图书中提取的定义
- Related terms with hyperlinks to explore. 链接到相关术语进行深入探索
- Short extracts of the most relevant information that are often found deep within book chapters and links to the source books for further exploration. 摘录最相关的信息,从图书章节中深度挖掘,并链接到来源图书,以便做进一步的研 究
- 4. Discoverable through search engines and free to access. 可通过搜索引擎发现并免费访问。

- 登陆ScienceDirect
- ScienceDirect平台内容
- 常用文献检索方法
  - 检索需求分析
  - 快速检索
  - 高级检索
  - 检索结果分析
  - 文献页面
  - ✓ Topic Page

#### ■ 利用个人账户定制专属科 研内容

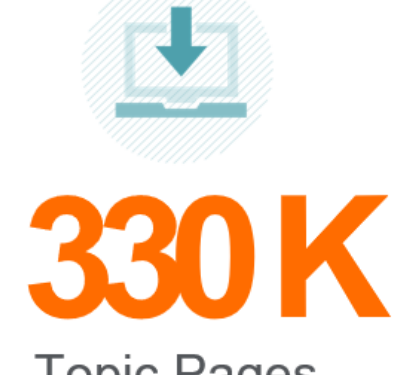

Topic Pages across...

Subject Areas Hyperlinked from...

2018年以来, Topic Page得到了迅速发展

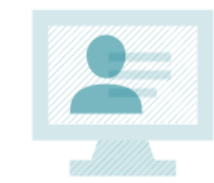

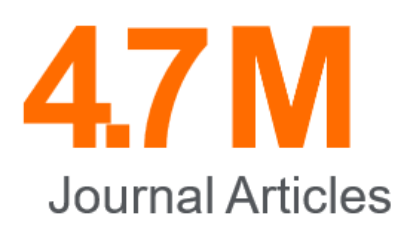

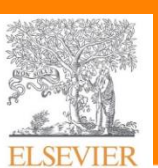

- 登陆ScienceDirect
- ScienceDirect平台内容
- 常用文献检索方法
- ✓ 利用个人账户定制专属科 研内容

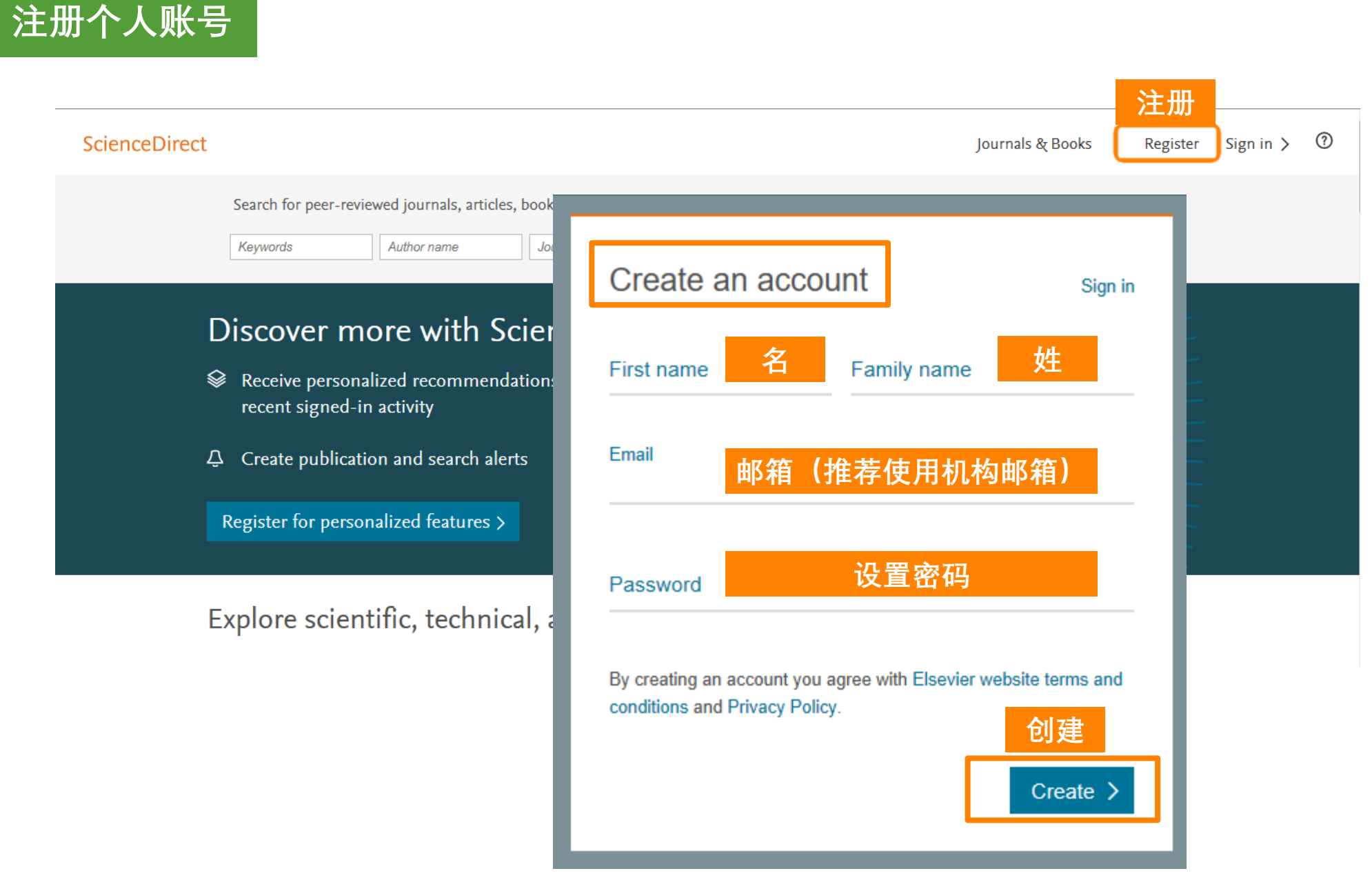

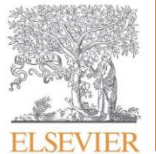

Yao Liu 🕺 🕐

Journals & Books

## 注册个人账号

ScienceDirect

ScienceDirect 提升科研效率

- 登陆ScienceDirect
- ScienceDirect平台内容
- 常用文献检索方法
- ✓ 利用个人账户定制专属科 研内容
  - ✓ 注册个人账号
  - 个性化推送
  - 设置定制化提醒
  - 远程访问支持

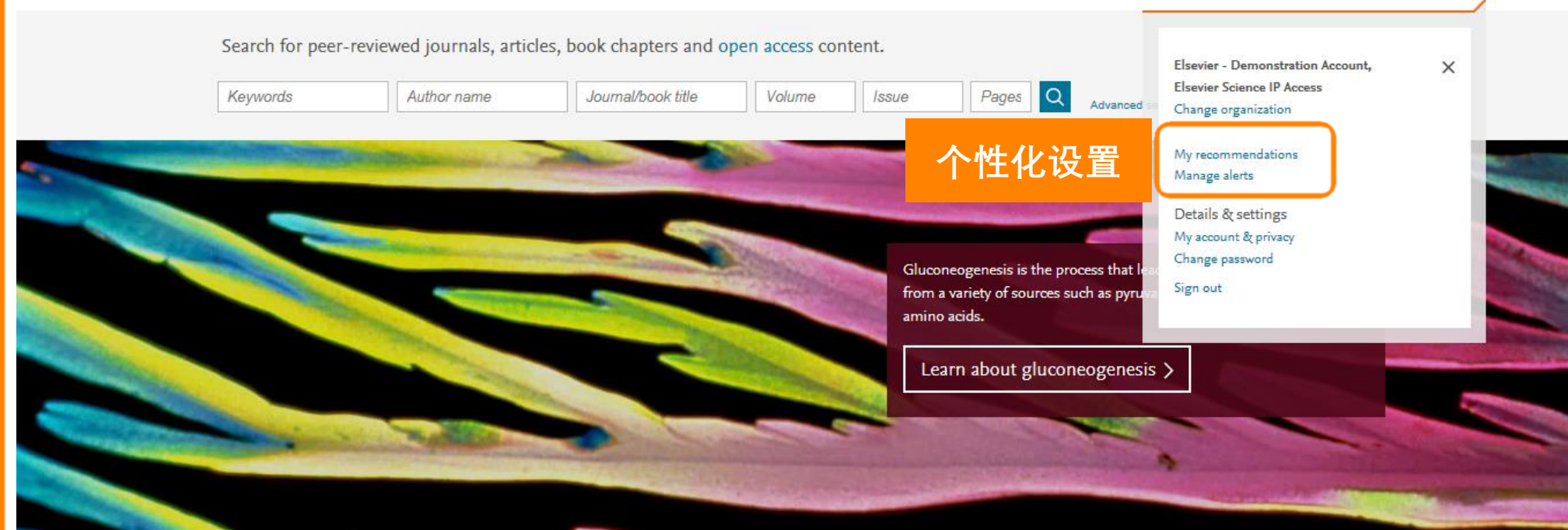

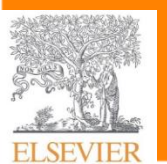

ScienceDirect

提升科研效率

登陆ScienceDirect

常用文献检索方法

研内容

ScienceDirect平台内容

✓ 利用个人账户定制专属科

● 注册个人账号

设置定制化提醒

远程访问支持

✓ 个性化推送

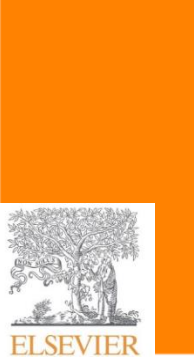

根据浏览,通过机器学习算法分析,定期Email推荐个性化内容,帮助研 究人员开拓视野,提升研究效率。

> Hello Helen, here are personalized recommendations based on your latest signed in ScienceDirect activity.

## The Future of Technology in Health Care

- Book chapter

Blogs and Tweets, Texting and Friending, October 2013, Pages 151-163 Sandra M. DeJong

Can iron-fortified salt control anemia? Evidence from two experiments in rural Bihar

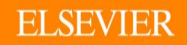

Sci 提チ

- 登陆Sciencel
- ScienceDirec
- 常用文献检索
- ✓ 利用个人账户 研内容
  - 注册个.
  - 个性化;

**ELSEVIER** 

- ✓ 设置定
- 远程访

|                   |                                                                    | Forest Policy and Economics                                                                                                    | 期刊页面                                                                                                    |
|-------------------|--------------------------------------------------------------------|----------------------------------------------------------------------------------------------------|----------------------------------------------------------------------------------------------------|
| enceDirect        | 跟踪期刊最新进展                                                           | Articles in press Latest issue Special issues All issues Abou                                                                                                    | nt the journal ォ 🗘 Set up journal alerts                                                                                                    |
| +科研效率             |                                                                    | Volume 95<br>Pages 1-156 (October 2018)                                                                                                    | 、 <mark>设置提醒</mark>                                                                                                    |
| Direct            |                                                                    | Download PDFs 🔥 Export   Show all art                                                                                                    | icle previews                                                                                                    |
| t平台内容             |                                                                    | Find articles with these terms                                                                                                    |                                                                                                    |
| 客方法<br>中定制去属科     | 跟踪研究领域最新进展                                                         | 检家结果贝面<br>Author affiliation: northeast forest university                                                                                                    | Title, abstract, keywords: structure ×                                                                                                    |
| 人账号<br>推送<br>制化提醒 |                                                                    | 75 results<br>↓ Set search alert<br>ひて、置提醒<br>Years<br>75 results<br>□ Download selected articles<br>Short communication • Full text access<br>The syntheses, structures and fluor<br>Inorganic Chemistry Communications, V<br>Bing Liu, Xiu-Cheng Zhang, Yong-Hong<br>Years<br>□ Download PDF (670.000 KB) Absention | ★ Export<br>s<br>rescent properties of two monomeric Zn(II) and Mn(II) as<br>folume 10, Issue 4, April 2007, Pages 498-501<br>Chen<br>stract ∨ Export ∨ |
| 问支持               | <ul> <li>□ 跟踪研究主题最新</li> <li>进展</li> <li>□ 下载Topic Page</li> </ul> | Xiao Chai Hu Tang<br>Xiao Chai Hu Tang is <sup>®</sup> the most common traditional drug in Asian countries for patients<br>chronic hepatitis and liver cirrhosis.                                                                                                    | Related terms:         with       Kampo Medicine (Drug), Pain,         Pinellia, Herb, Ginger, Ginseng,         Liver Disease, Liver Injury, Liver      |
|                   |                                                                    | Topic Page                                                                                                    | Cirrhosis, Bupleurum<br>设置提醒 下载PDF                                                                                                    |
|                   |                                                                    | Learn more about Xiao Chai Hu Tang                                                                                                    | 🗘 Set alert 🖄 Download as PDF                                                                                                    |

- 登陆ScienceDirect
- ScienceDirect平台内容
- 常用文献检索方法
- ✓ 利用个人账户定制专属科 研内容
  - 注册个人账号
  - 个性化推送
  - 设置定制化提醒
  - ✓ 远程访问支持

## 远程访问,移动科研新选择

校外读者可选择以下方式进行访问:

• 通过学校VPN访问

ullet

机构域名远程访问:在ScienceDirect平台通过机构域名注册远程访问,并激活远程访问功能

(具体步骤请参考:<u>https://mp.weixin.qq.com/s/jH35PGYCZSMXRviWLLygIA</u>)

- CARSI校园账号访问:在ScienceDirect平台选择学校名称,并输入学号密码认证 (具体步骤请参考: https://mp.weixin.qq.com/s/Oq\_H-gNgXX1X2cwnPc92TQ)
- 临时账号远程方式:联系图书馆老师申请,需要提供姓名、邮箱、电话、学院

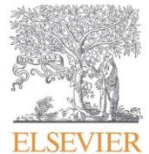

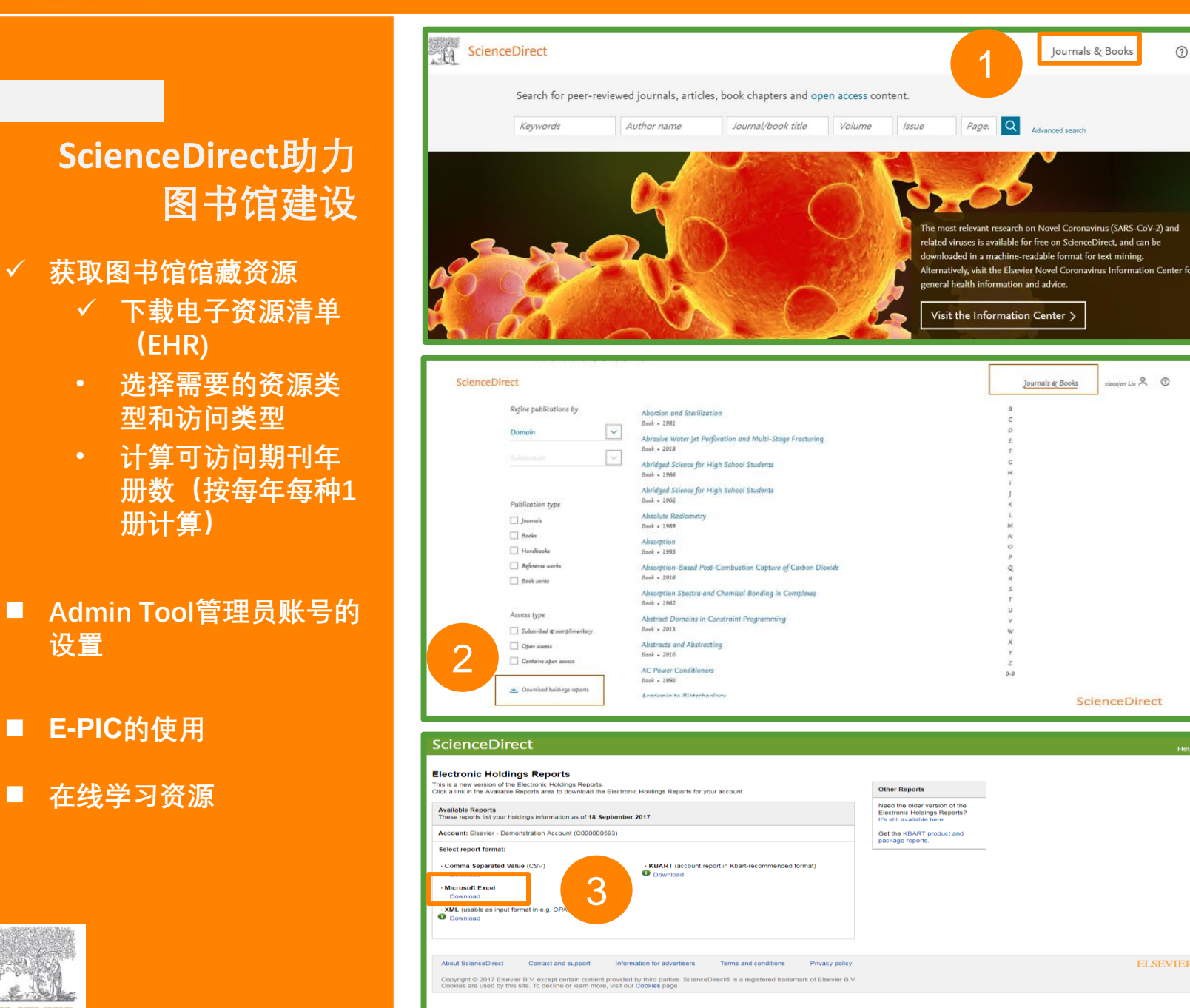

在浏览器中输入www.sciencedirect.com, 进入ScienceDirect主页,点击 Journal&Books

?

进入Journal&Book List界面, 点击Journal and Book Download Holding Reports

选择需要的格式,点击下载。例如:需要 Excel格式的清单,点击相应格式下的 Download(下图橙色方框内)即可下载本 校可访问的电子资源清单。

#### ELSEVIER

## ScienceDirect助力 图书馆建设

#### ✓ 获取图书馆馆藏资源

- 下载电子资源清单 (EHR)
- 选择需要的资源类 型和访问类型
- 计算可访问期刊年 册数(按每年每种1 册计算)

#### 管理员账号的设置和SD用量 数据获取

■ E-PIC的设置和使用

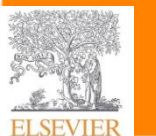

| P           | 0            | P C               | т         |         | T       | v          |         | w                              | v                 | v           | 7                 |     |
|-------------|--------------|-------------------|-----------|---------|---------|------------|---------|--------------------------------|-------------------|-------------|-------------------|-----|
| ongoins - t | itle 1 - fi  | rst av title iv   | embarge   | cove    | rasyn   | otes       |         | nublist                        | nublic            | a date nov  | date me           |     |
| h           | ttp://ww     | 978044451         |           | Fu 🌢    | Sort A  | to Z       |         |                                |                   | 2003        | 2007-09-0         | 1   |
| h           | ttp://ww.St  | eve Mil'978192899 |           | Fu z    | I Sat 7 | 4- A       |         |                                |                   | 2002        | 2007-09-0         |     |
| h           | ttp://ww     | 978012395         |           | Fu A    | 1 Son 2 | toA        |         |                                |                   | 1967        | 2012-12-0         | 1   |
| h           | ttp://ww     | 978044451         |           | Fu      | Sort b  | y Colo     | or      |                                |                   | 2005        | 2007-05-0         |     |
| h           | ttp://wwLyn  | nton G. 978044306 |           | Fu T    | Clear   | Filter F   | From "  | publication_t                  | type"             | 2009        | 2009-11-1         |     |
| h           | ttp://ww.St  | eve Car 978024081 |           | Fu      | Filter  | hy Col     | Inc     |                                |                   | 2010        | 2010-05-1         |     |
| h           | ttp://ww.And | ne Batt978229474  |           | Fu      | T JILLI |            |         |                                |                   | 2015        | 2015-08-0         |     |
| h           | ttp://ww     | 978044450         |           | Fu      | Text    | ilters     |         |                                |                   | * 2000      | 2007-09-2         |     |
| h           | ttp://ww.In  | stituti978085709  |           | Fu      | Searc   | h          |         |                                |                   | P 2012      | 2014-04-0         |     |
| n           | ttp://wwin   | STITUT1978085705  |           | FU      |         | (Sele      | ct All) | ÷                              |                   | 2012        | 2014-04-0         |     |
| h           | ttp://ww     | 978044450         |           | Fu      |         | Book       |         | 图书                             | <del>Ser</del>    | 2003        | 2009-10-0         |     |
| h           | ttn://wwR.   | M. Mar 978040800  |           | Fu      |         | Book       | Series  | 丛书                             | Ser.              | 1978        | 2012-00-0         | 1   |
| h           | ttp://wwR.   | M. Mar 978040800  |           | Fu      |         | Book       | Series  | Volume #                       | 5世次↔              | 1978        | 2013-11-1         |     |
| h           | ttp://wwR.   | M. Mar 978040800  |           | Fu      |         | Hand       | Ibook S | ieries 手力                      | ÷.                | 1978        | 2013-11-1         |     |
| h           | ttp://ww     | 978008100         |           | Fu      |         | Journ      | nal     | 期于                             | <del>ј</del> е    | 2014        | 2014-09-2         |     |
| h           | ttp://ww     | 978044481         |           | Fu      | I       | Refer      | rence V | Nork 💦 🎉                       | 江具书               | 1996        | 2007-09-0         |     |
| h           | ttp://ww     | 978044463         |           | Fu      |         |            |         |                                |                   | 2015        | 2015-06-1         | 3   |
| h           | ttp://ww     | 978229408         |           | Fu      |         |            |         |                                |                   | 2009        | 2011-11-2         |     |
| h           | ttp://ww     | 978229470         |           | Fu      |         |            | _       |                                |                   | 2009        | 2011-11-2         |     |
| h           | ttp://ww     | 978229470         |           | Fu      |         |            |         | OK                             | Cancel            | 2009        | 2011-11-2         |     |
| h           | ttp://ww.He  | nri Mar978229472  |           | Fu      |         | _          | 11      | R1                             | Deals C           | 2014        | 2014-11-0         |     |
| n           | ttp://ww     | 978044450         |           | Full    | text    |            |         | Elsevier                       | Book S            | er12000     | 2007-09-0         |     |
|             |              |                   |           | P III I | 1.611   |            |         | CISEVIE/                       | RUOK              | 2012        | 12.011.1-0.04-1.1 |     |
| X           | Y            | Z                 | AA        | AB      |         | AC         |         | AD                             | A                 | E Al        | F A               | G   |
| publica 🔻   | date_m <     | date mor mono     | gra – mon | nogr    | 🛛 fi    | rst_       | 6 - 1   | parent                         | <pre> prec </pre> | edi 🗸 acces | s 🔽 suppi         | len |
| Book Seri   | 2003         | 2007-09-0191      |           |         | Ιo      | <b>A</b> ⊥ | Sort    | A to Z                         |                   |             |                   |     |
| Book        | 2002         | 2007-09-0         |           |         |         | ZI         |         | 744 4                          |                   |             |                   |     |
| Book Seri   | 1967         | 2012-12-08        |           |         | TA      | A4         | Son     | Z to A                         |                   |             |                   |     |
| Book        | 2005         | 2007-05-0         |           |         | J.      |            | Sort    | by Color                       |                   |             | - F               |     |
| Book        | 2009         | 2009-11-1         |           |         |         | -          | Class   | r Filter From                  | a "access         | tune"       |                   |     |
| Book        | 2010         | 2010-05-1         |           |         |         | 1.8        |         | I FILLEI FIUT                  | n access          | Type        |                   |     |
| Book        | 2015         | 2015-08-0         |           |         |         |            | Filter  | r by Color                     |                   |             | >                 |     |
| Book        | 2000         | 2007-09-2         |           |         | н       |            | Text    | Filters                        |                   |             | •                 |     |
| Book        | 2012         | 2014-04-0         |           |         | 11.     | 1          |         |                                |                   |             | _                 |     |
| Book        | 2012         | 2014-04-0         |           |         |         |            | Sear    | ch                             |                   |             | <u>م</u>          |     |
| Book Card   | 2012         | 2014-04-0         |           |         | D.      |            |         | <ul> <li>(Select Al</li> </ul> | D                 | é           |                   |     |
| DOOK SET1   | 2009         | 2009-10-027       |           |         | K1      |            |         | Complime                       | ntary             | ·<br>赠选·    |                   |     |
| Book Seri   | 2012         | 2012-08-031       |           |         | 11      |            |         | Free-To-                       | Read              | 免费访问。       |                   |     |
| ROOK        | 1978         | 2013-11-1         |           |         |         |            | 1       | Non Sub                        | conhed            | 未订购         |                   |     |
| Book        | 1978         | 2013-11-1         |           |         |         |            | 1       | Subsech                        | ad                | TB          |                   |     |
| Book        | 1978         | 2013-11-1         |           |         |         |            | ····-}  | <ul> <li>Subscribe</li> </ul>  | 50                | - 114       |                   |     |
| Book        | 2014         | 2014-09-2         |           |         | IM      |            |         |                                |                   |             |                   |     |
| Book Seri   | 1996         | 2007-09-(101      |           |         | J٥      |            |         |                                |                   |             |                   |     |
| Book Seri   | 2015         | 2015-06-137       |           |         | Kr      |            |         |                                |                   |             |                   |     |
| Book        | 2009         | 2011-11-2         |           |         |         |            |         |                                |                   |             |                   |     |
| Book        | 2009         | 2011-11-2         |           |         |         |            |         |                                |                   |             |                   |     |
| Book        | 2009         | 2011-11-2         |           |         |         |            |         |                                | OK                | Cance       | :                 |     |
| Book        | 2014         | 2014-11-0         |           |         |         |            |         |                                |                   |             | .:                |     |
| Book Seri   | 2000         | 2007-09-0130      |           |         | Av      | elir       | 10 Č    | 0167299                        | 1                 | Subsc       | ribe              |     |
| Book        | 2012         | 2013-04-3         |           |         |         |            |         |                                |                   | Subso       | ribe              |     |
| Book        | 2008         | 2011-11-2         |           |         |         |            |         |                                |                   | Subse       | ribe              |     |
| Rook        | 2009         | 2010-01-1         |           |         |         |            |         |                                |                   | Suber       | mihe              |     |
|             |              |                   |           |         |         | _          |         |                                |                   |             |                   |     |

## 资源类型: X列。 在X列筛选需要的资源类型。

## 访问类型: AF列。 其中赠送、免费访问和订购3种情况都 可以访问。

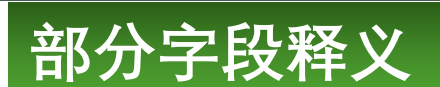

#### ✓ 获取图书馆馆藏资源

- 下载电子资源清单 (EHR)
- ✓ 选择需要的资源类型和访问类型
- 计算可访问期刊年 册数(按每年每种1 册计算)
- Admin Tool管理员账号的 设置
- E-PIC的使用
- 在线学习资源

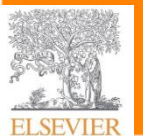

| publication_title               | 出版物题名     |             |
|---------------------------------|-----------|-------------|
| print_identifier                | 纸本识别号     |             |
| online_identifier               | 电子版识别号    |             |
| date_first_issue_online         | 起始期时间     |             |
| num_first_vol_online            | 起始卷时间     |             |
| num_first_issue_online          | 起始期       |             |
| date_last_issue_online          | 末期时间      | 如果在出版中则此项为空 |
| num_last_vol_online             | 末期卷号      | 如果在出版中则此项为空 |
| num_last_issue_online           | 末期期号      | 如果在出版中则此项为空 |
| date_first_issue_access         | 可访问内容起始年  |             |
| num_first_vol_access            | 可访问内容起始卷  |             |
| num_first_issue_access          | 可访问内容起始期  |             |
| date_last_issue_access          | 可访问内容终止年  | 如果在出版中则此项为空 |
| num_last_vol_access             | 可访问内容末卷   | 如果在出版中则此项为空 |
| num_last_issue_access           | 可访问内容末期   | 如果在出版中则此项为空 |
| ongoing_access                  | 是否可继续访问   |             |
| title_url                       | URL       |             |
| first_author                    | 第一作者      |             |
| title_id                        | 题名ID      |             |
| coverage_depth                  | 文献类型      |             |
| notes                           | 备注        |             |
| publisher_name                  | 出版社名称     |             |
| publication_type                | 出版物类型     |             |
| date_monograph_published_print  | 纸本专著出版日期  |             |
| date_monograph_published_online | 电子版专著出版日期 |             |
| monograph_volume                | 专著卷       |             |
| monograph_edition               | 专著版次      |             |
| first_editor                    | 第一编辑      |             |
| access_type                     | 访问类型      |             |
| supplement                      | 附录        |             |
| title_change_history            | 题名变化情况    |             |

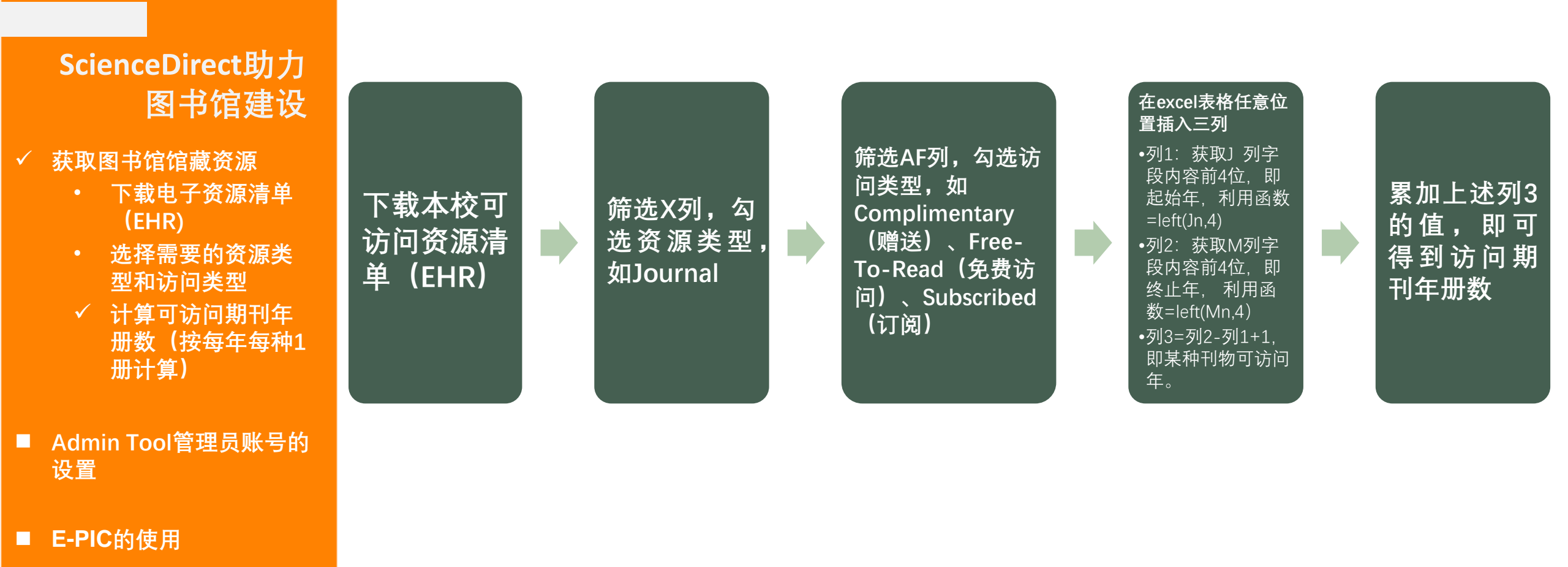

▲ 在线学习资源

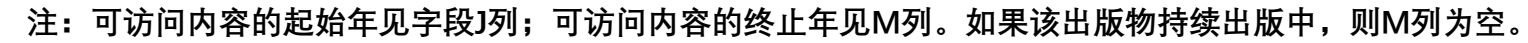

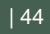

**ELSEVIER** 

ScienceDirect助力 图书馆建设

- 获取图书馆馆藏资源
- ✓ Admin Tool管理员账号✓ 设置机构定制化界面
  - 设置E-PIC
- E-PIC的使用
- 在线学习资源

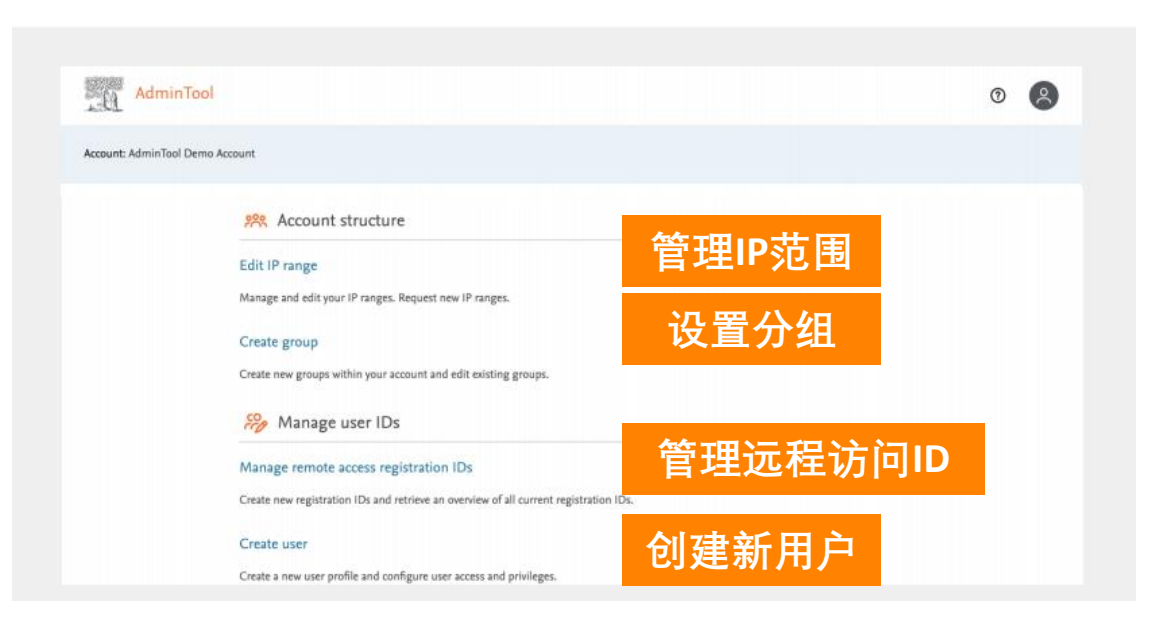

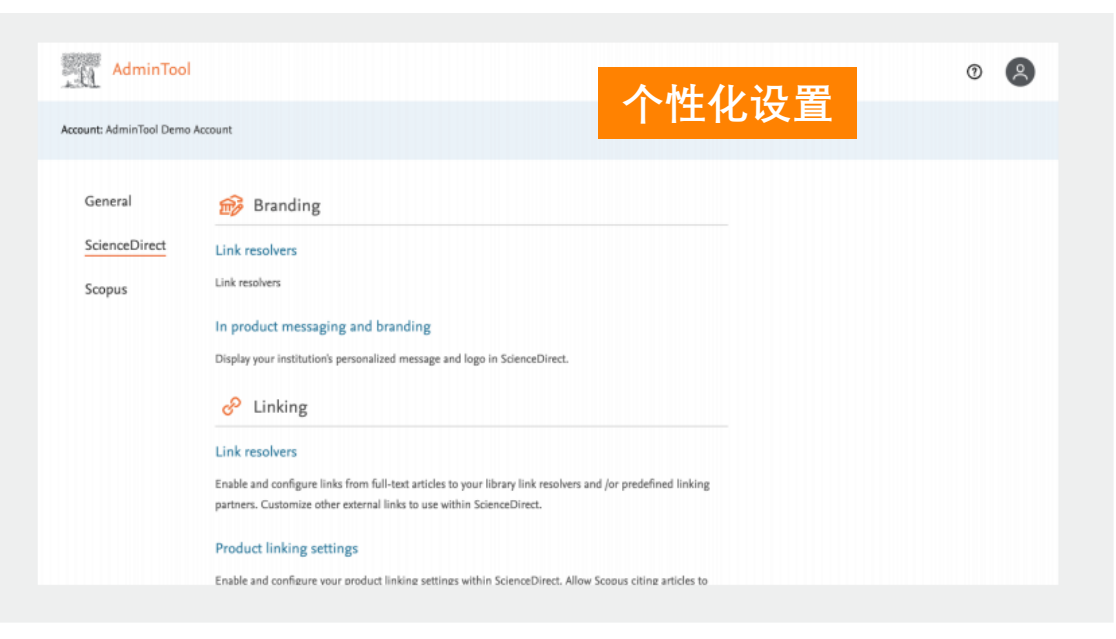

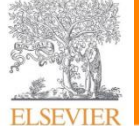

#### https://admintool.elsevier.com

ELSEVIER

### https://admintool.elsevier.com

ScienceDirect助力 图书馆建设

■ 获取图书馆馆藏资源

- ✓ Admin Tool管理员账号
  - 设置机构定制化界面
  - ✓ 设置E-PIC
- E-PIC的使用
- 在线学习资源

#### General

#### 🔆 Usage statistics

ScienceDirect

#### COUNTER (COP5) reports

Download COUNTER (COP5) compliant reports for ScienceDirect, Scopus, and related products.

- Code of Practice 5 metrics are available per January 2019.
- Selected COP4 metrics will be available in COP5 reports from January 2017 onwards. Pre-January 2019 data is not COP5-compliant.
- Supplementary reports are customised reports using the COUNTER extensions.

#### COUNTER (COP4) reports

View COUNTER (COP4) compliant reports for ScienceDirect, Scopus, and related products.

• Selected COP4 metrics from January 2017 onwards will also be available in the COP5 reports.

#### Supplementary usage reports

View additional usage reports for ScienceDirect, Scopus and related products.

#### Product Insights for your organization

#### 设置E-PIC

Elsevier Product Insights for Customers (E-PIC) offers you a free and unique view on your institutions engagement with research content and tools. Allow access to E-PIC by modifying the privileges in the user's profile.

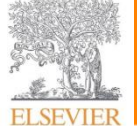

| 47

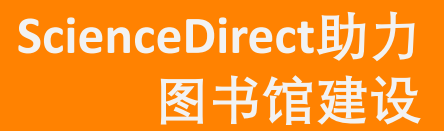

- 获取图书馆馆藏资源
- Admin Tool管理员账号
- ✓ E-PIC的使用
  - ✓ E-PIC指标概览
  - 用量报告分析
  - 用户分析报告
- 在线学习资源

## Elsevier向用户提供完全免费的产品使用观测系统: E-PIC <u>https://e-pic.elsevier.com/</u>

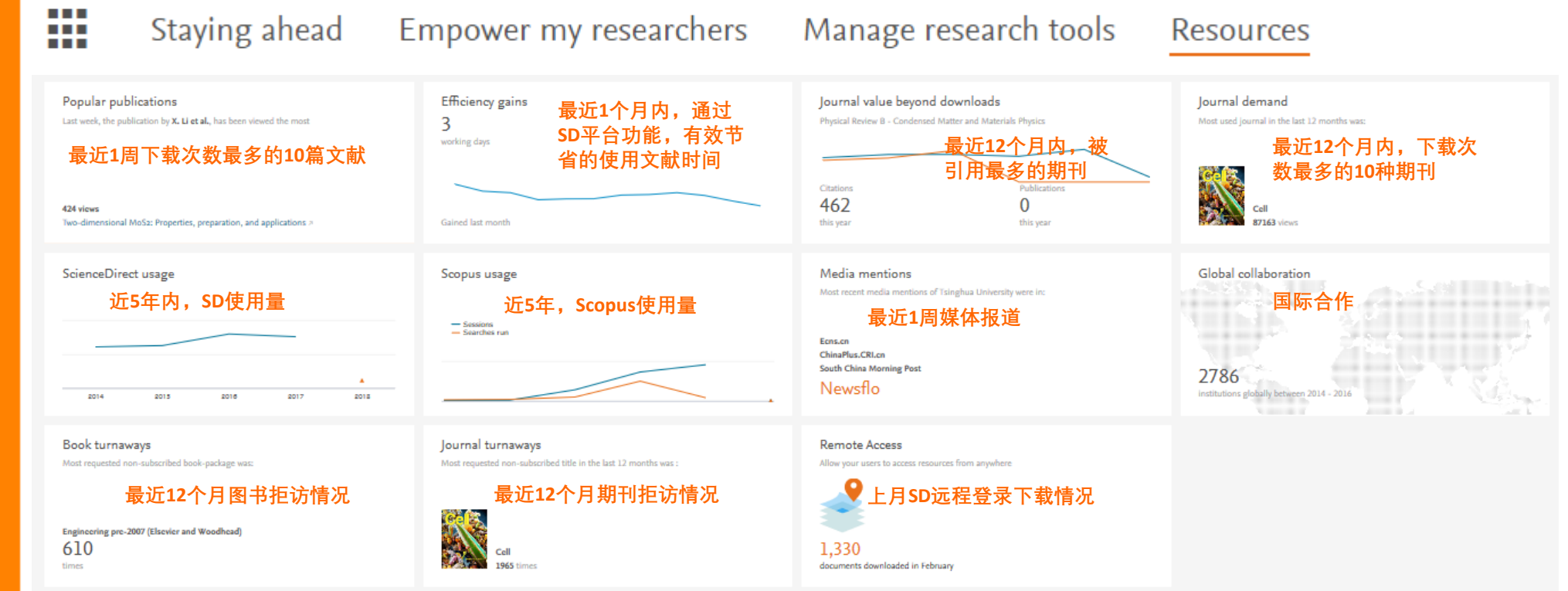

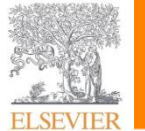

- 获取图书馆馆藏资源
- Admin Tool管理员账号
- ✓ E-PIC的设置和使用
  - E-PIC指标概览
  - ✓ 用量报告分析
  - 用户分析报告
- 在线学习资源

Elsevier向用户提供完全免费的产品使用观测系统: E-PIC https://e-pic.elsevier.com/

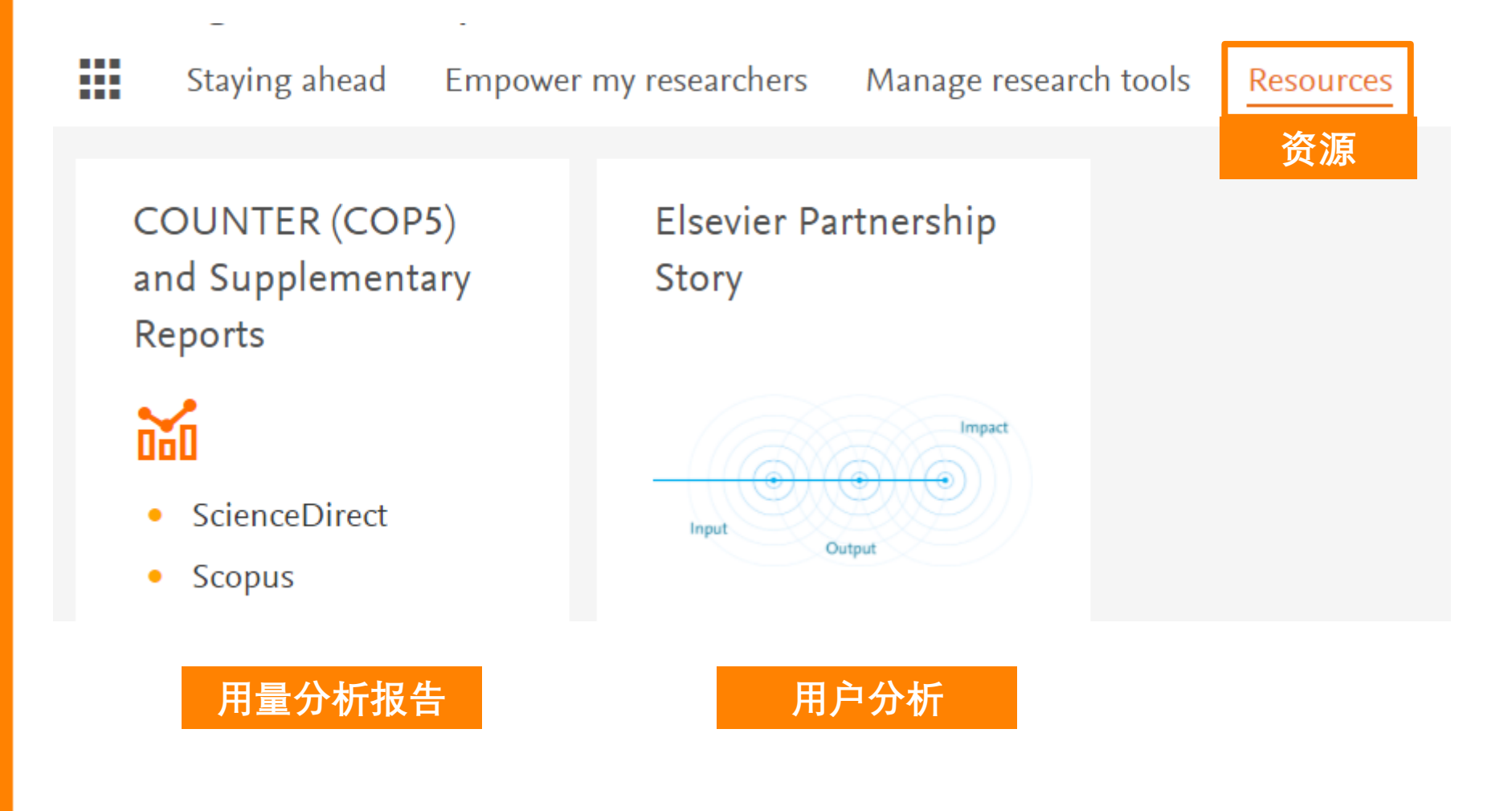

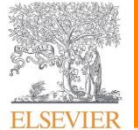

- 获取图书馆馆藏资源
- Admin Tool管理员账号
- ✓ E-PIC的设置和使用
  - E-PIC指标概览
  - ✓ 用量报告分析
  - 用户分析报告
- 在线学习资源

\*Required fields Science Direct Engineering Village Scopus 选择报 ~ Choose report\* 告类型 2018 November  $\sim$ From\*  $\sim$ November ~ To\* 2018  $\sim$ Export format OCSV O JSON ⊖ TSV

用量报告

| 常用报告类型 |                                                     |                                                 |  |  |  |  |
|--------|-----------------------------------------------------|-------------------------------------------------|--|--|--|--|
| 平台     | PR_P1-Platform Usage 平台使用报告                         |                                                 |  |  |  |  |
|        | TR_J1-Journal Requests(Excluding OA_Gold)           | 期刊使用报告 (不含<br>OA_Gold)                          |  |  |  |  |
|        | TR_J2-Journal Access Denied                         | 期刊使用拒访报告                                        |  |  |  |  |
| 期刊     | TR_J3-Journal Usage by Access Type                  | 期刊用量 by Access<br>Type(Controlled 或<br>OA_Gold) |  |  |  |  |
|        | TR_J4-Journal Requests by<br>YOP(Excluding OA_Gold) | 各出版年度期刊用量<br>(不含OA_Gold),用于<br>分析回溯或永久访问<br>内容  |  |  |  |  |
| 电子书    | TR_B1-Book Requests(Excluding<br>OA_Gold)           | 电子书使用报告(不含<br>OA_Gold)                          |  |  |  |  |
|        | TR_B2-Book Access Denied                            | 电子书的拒访用量                                        |  |  |  |  |
|        | TR_B3-Book Usage by Access Type                     | 电子书用量 Access<br>Type(Controlled 或<br>OA_Gold)   |  |  |  |  |
| 定制     | PR-Platform Master Report                           | 定制报告                                            |  |  |  |  |
|        | TR-Title Master Report                              | 定制报告                                            |  |  |  |  |

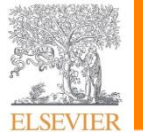

- 获取图书馆馆藏资源
- Admin Tool管理员账号
- ✓ E-PIC的设置和使用
  - E-PIC指标概览
  - ✓ 用量报告分析
  - 用户分析报告
- 在线学习资源

| Master Report          Metric Type* <ul> <li>Show in Report</li> </ul>       | Metric Type<br>(指标类型)   |
|------------------------------------------------------------------------------|-------------------------|
| <ul> <li>Access Method</li> <li>✓</li> <li>Access Type</li> <li>✓</li> </ul> | Access Method<br>(获取方法) |
| Year of publication From ✓ To ✓ ×                                            | Access Type<br>(获取类型)   |
| + Add another range                                                          | YOP                     |
| Data Type  Section Type                                                      | Data Type<br>(数据类型)     |
|                                                                              | Section Type<br>(段落类型)  |

定制报告

| 选项说明                                                                                                    |                                              |                      |  |  |  |
|----------------------------------------------------------------------------------------------------|----------------------------------------------|----------------------|--|--|--|
| <b>Metric Type</b><br>(指标类型)                                                                                                    | Searches_Platform                            | 检索_平台(PR报告指标)        |  |  |  |
|                                                                                                    | Total_Item_Investigations                    | 总项目调查 (适用于期刊和电子书)    |  |  |  |
|                                                                                                    | Total_Item_Requests                          | 总项目请求 (适用于期刊和电子书)    |  |  |  |
|                                                                                                    | Unique_Item_Investigations                   | 唯一项目调查(适用于期刊和电子书)    |  |  |  |
|                                                                                                    | Unique_Item_Requests                         | 唯一项目请求(适用于期刊和电子书)    |  |  |  |
|                                                                                                    | Unique_Title_Investigations                  | 唯一刊物调查(只用于电子书)       |  |  |  |
|                                                                                                    | Unique_Title_Requests                        | 唯一刊物请求(只用于电子书)       |  |  |  |
|                                                                                                    | No_License                                   | 未被授权(拒访)             |  |  |  |
|                                                                                                    | All                                          | 全部                   |  |  |  |
| Access Method<br>(获取方法)                                                                                                    | Regular                                      | 常规(用户(人类)在网站上的浏览或检索) |  |  |  |
|                                                                                                    | TDM                                          | 文本挖掘                 |  |  |  |
| Access Type<br>(获取类型)                                                                                                    | All                                          | 全部                   |  |  |  |
|                                                                                                    | Controlled                                   | 订阅部分                 |  |  |  |
|                                                                                                    | OA_Gold                                      | OA_Gold              |  |  |  |
| YOP                                                                                                    | 按出版年份(YOP)细分期刊内容的使用情况,可用于分析回溯内容和永久访问内容的使用信息。 |                      |  |  |  |
|                                                                                                    | All                                          | 全部                   |  |  |  |
| Data Type<br>(数据 <u>米</u> 刑)                                                                                                    | Journal                                      | 期刊                   |  |  |  |
| (奴加天王)                                                                                                    | Book                                         | 电子书                  |  |  |  |
|                                                                                                    | All                                          | 全部                   |  |  |  |
| Section Type                                                                                                    | Article                                      | 论文                   |  |  |  |
| (段落类型)                                                                                                    | Book                                         | 电子书                  |  |  |  |
|                                                                                                    | Chapter                                      | 章节(电子书)              |  |  |  |
| Searches——用户执行的智能查询。 生成检索结果列表,或更改现有检索结果列表的用户操作;<br>Requests——包含以任何格式(例如HTML, PDF, XML)对全文的使用;<br>Investigations——包含请求(request)、浏览摘要(abstract views)、预览摘要(abstract previews)和<br>与文章相关的多媒体内容的使用和研究数据集的使用。 |                                              |                      |  |  |  |

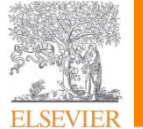

- 获取图书馆馆藏资源
- Admin Tool管理员账号
- ✓ E-PIC的设置和使用
  - E-PIC指标概览
  - ✓ 用量报告分析
  - 用户分析报告
- 在线学习资源

| Z |                                         |
|---|-----------------------------------------|
|   | Retrieve Reports                        |
|   | *Remired faile                          |
|   | Science Direct                          |
|   | <ul> <li>Engineering Village</li> </ul> |
|   | 2 Scopus                                |
|   | Choose report*    类型                    |
|   | From* 2018 🗸 November 🗸                 |
|   | To* 2018 🗸 November 🗸                   |
|   | © CSV O JSON                            |
|   | Execute >                               |
|   |                                         |

| Metric Type*        | ~ |
|---------------------|---|
| Show in Report      |   |
| Access Method       | ~ |
| Access Type         | ~ |
| Year of publication |   |
| From 🔽 To           | ~ |
| + Add another range |   |
| Data Type           | ~ |
| Section Type        | ~ |

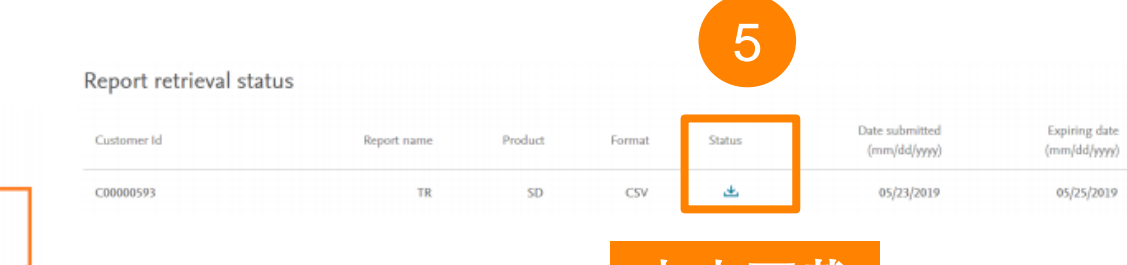

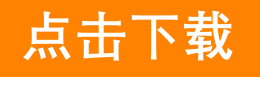

| 旨标 |
|----|
|    |

| Platform                           | DOI               | Proprietary | Print ISSN | Online ISSN  | URI                  | Access Type                |                            | Grand T | Nov-20 |
|------------------------------------|-------------------|-------------|------------|--------------|----------------------|----------------------------|----------------------------|---------|--------|
|                                    |                   |             |            |              |                      |                            | Total Item Investigations  | 12,972  | 0      |
|                                    |                   |             |            |              |                      |                            | Total Item Requests        | 20,804  | 4,792  |
|                                    |                   |             |            |              |                      |                            | Unique Item Investigations | 7,961   | 0      |
|                                    |                   |             |            |              |                      |                            | Unique Item Requests       | 7,489   | 0      |
| ScienceDirec                       | ScienceDirec Null | ACAP        | 1876-2859  | 1876-2867    | https://www.scienced | Controlled                 | Total Item Investigations  | 5       |        |
| t licensed co<br>ntent             |                   |             |            |              |                      | Total Item Requests        | 5                          |         |        |
|                                    |                   |             |            |              |                      | Unique Item Investigations | 2                          |         |        |
|                                    |                   |             |            |              |                      | Unique Item Requests 1     | 2                          |         |        |
| ScienceDirec Null<br>t licensed co | Null              | AAP         | 0001-4575  | 01-4575 Null | https://www.scienced | Controlled                 | Total Item Investigations  | 19      | 0      |
|                                    |                   |             |            |              |                      |                            | Total Item Requests        | 52      | 30     |
| ntent                              |                   |             |            |              |                      | Unique Item Investigations | 12                         | 0       |        |
|                                    |                   |             |            |              |                      |                            | Unique Item Requests       | 12      | 0      |

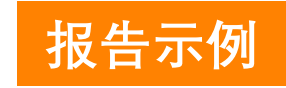

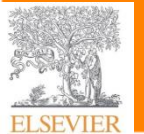

用量报告

COP4 VS COP5

- 获取图书馆馆藏资源
- Admin Tool管理员账号
- ✓ E-PIC的设置和使用
  - E-PIC指标概览
  - ✓ 用量报告分析
  - 用户分析报告
- 在线学习资源

| COP 4使用报告 | COP 5 使用报告 | 说明                                 |
|-----------|------------|------------------------------------|
| JR1       | TR_J3      | COP5 使用报告可区分两种获取类型OA_Gold和         |
|           |            | Controlled。如需不包含OA_Gold,请参考 TR_J1。 |
| JR1GOA    | TR_J3      | COP5 使用报告可区分两种获取类型OA_Gold和         |
|           |            | Controlled。                        |
| JR2       | TR_J2      | <mark>拒访指标的未改变。</mark>             |
| JR5       | TR_J4      | COP5使用报告提供具体的出版年份,而不是对             |
|           |            | 年份的分组。COP5报告总量会因为不包含               |
|           |            | OA_Gold而稍低一些。                      |
| BR2       | TR_B1      | COP5 使用报告不含OA_Gold,而BR2 报告包        |
|           |            | OA_Gold的用量。但目前为止ScienceDirect平台    |
|           |            | 上并没有OA_Gold电子书。                    |
| BR3       | TR_B2      | 拒访指标的未改变。                          |

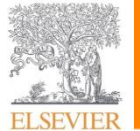

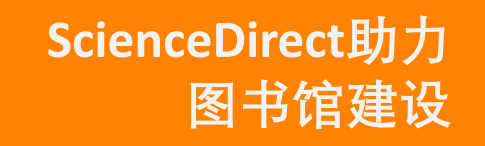

- 获取图书馆馆藏资源
- Admin Tool管理员账号
- ✓ E-PIC的设置和使用
  - E-PIC指标概览
  - 用量报告分析
  - ✓ 用户分析报告
- 在线学习资源

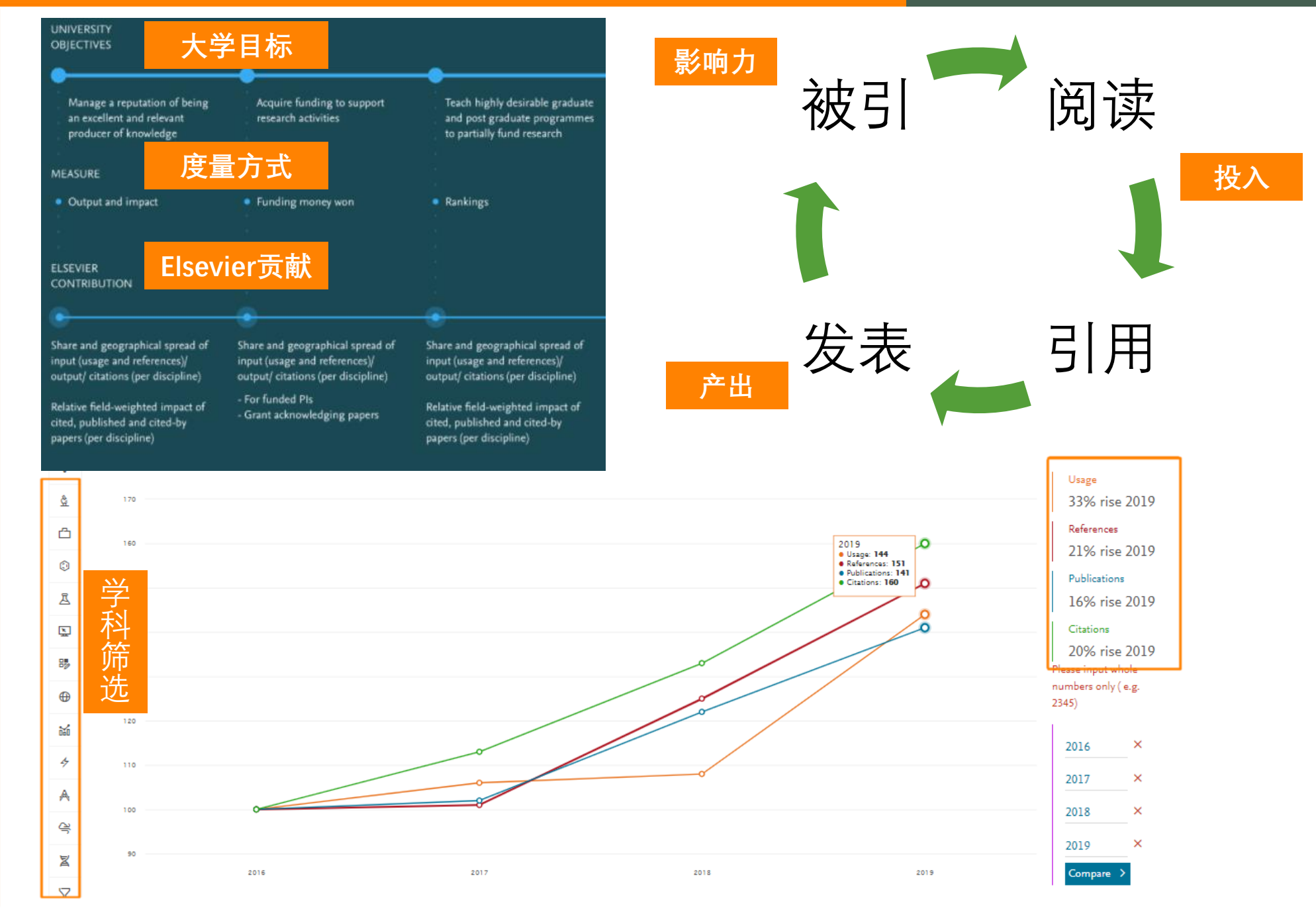

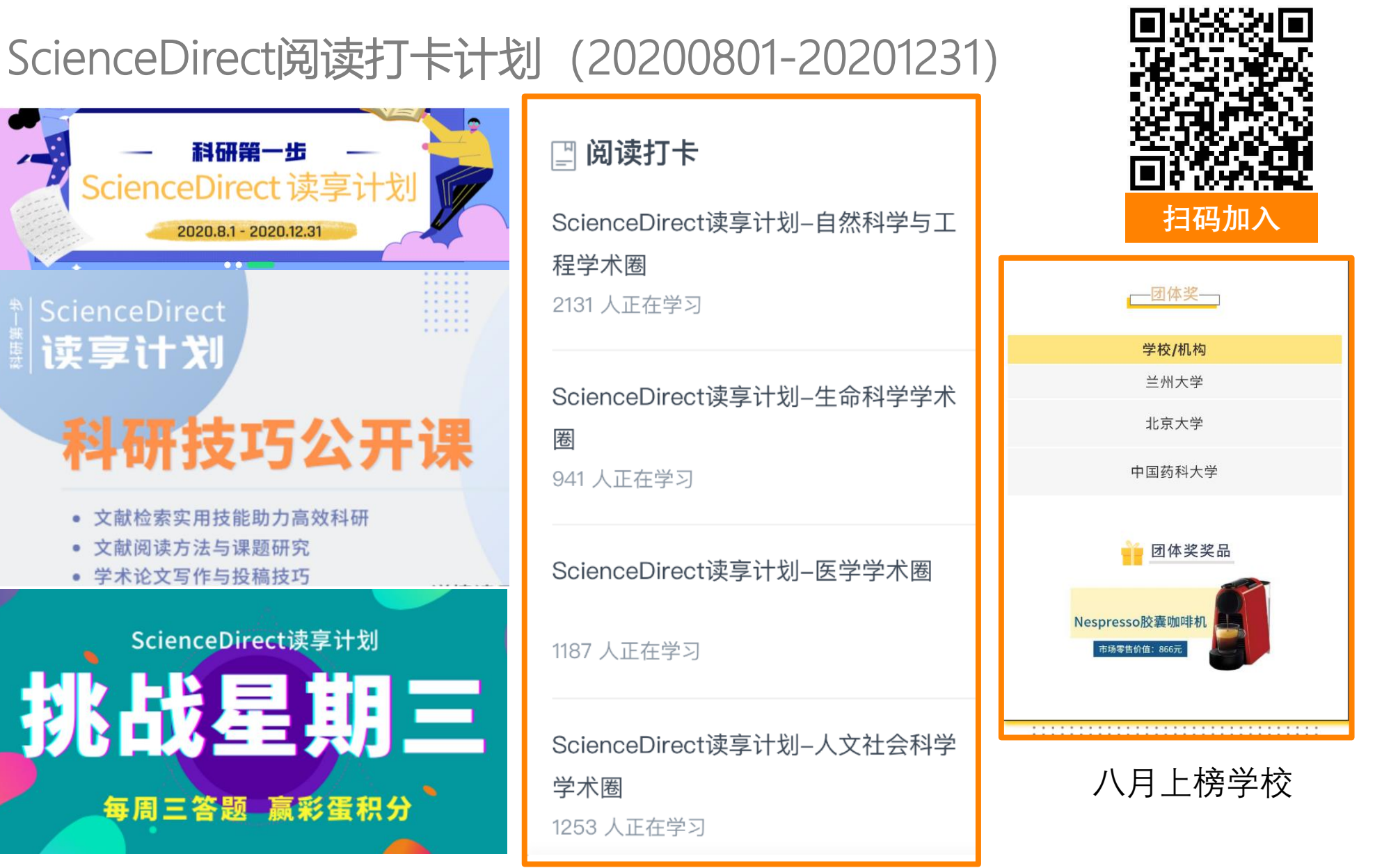

- 获取图书馆馆藏资源
- Admin Tool管理员账号
- ✓ E-PIC的设置和使用
  - E-PIC指标概览
  - 用量报告分析
  - ✓ 用户分析报告
- 在线学习资源

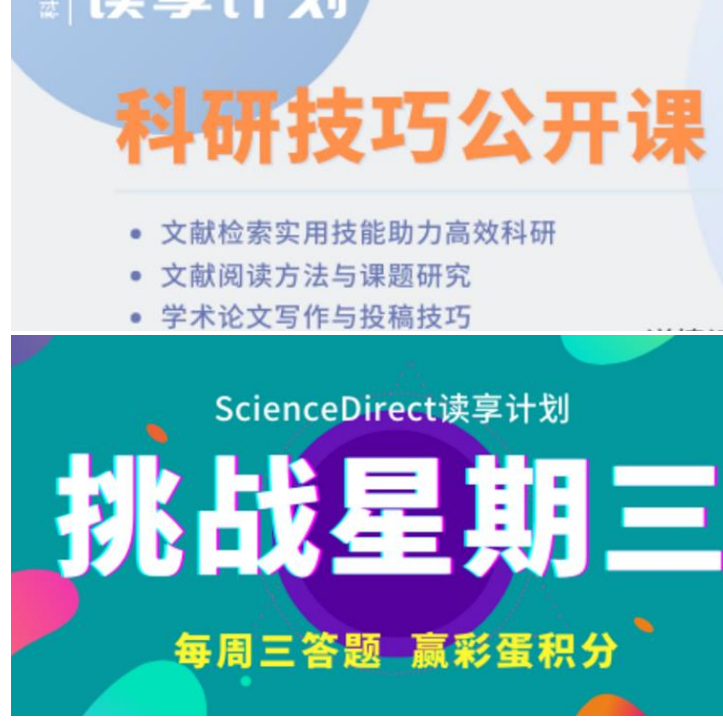

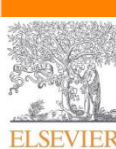

扫码加入

阅读计划

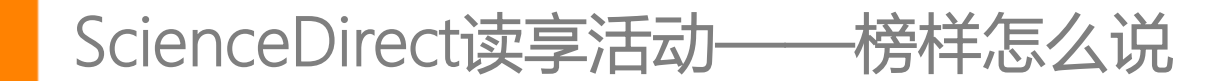

## ScienceDirect助力 图书馆建设

- 获取图书馆馆藏资源
- Admin Tool管理员账号

#### ✓ E-PIC的设置和使用

- E-PIC指标概览
- 用量报告分析
- ✓ 用户分析报告
- 在线学习资源

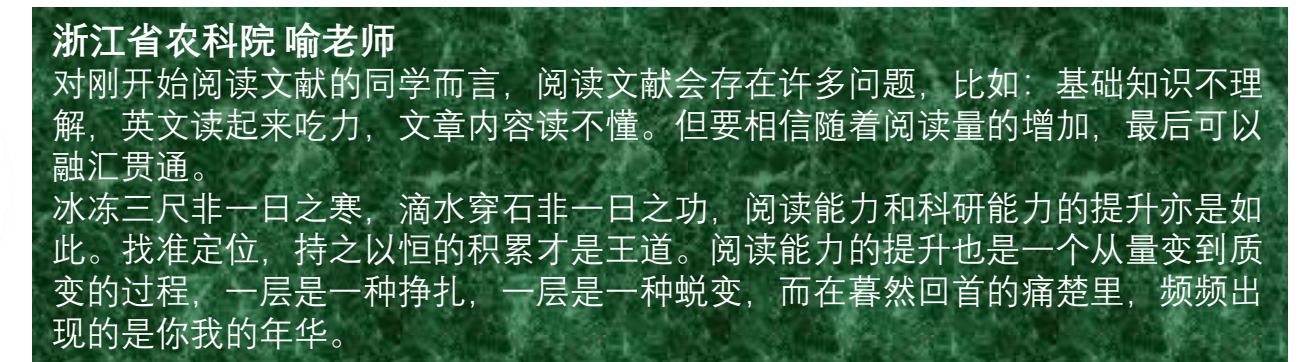

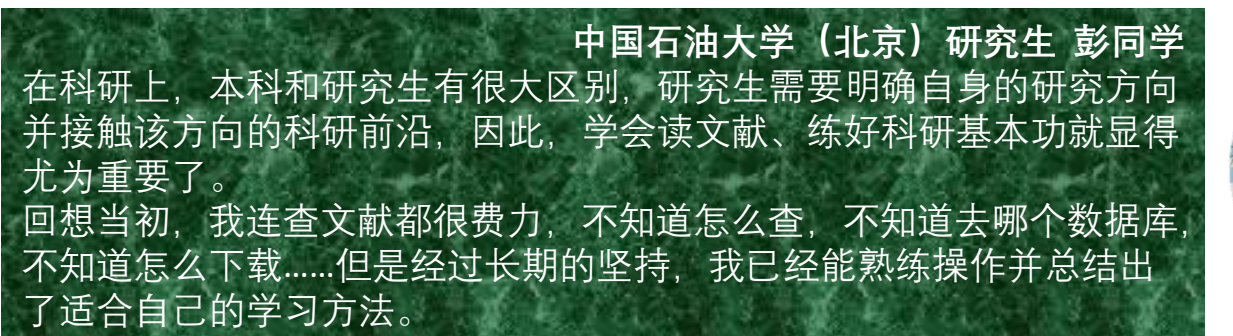

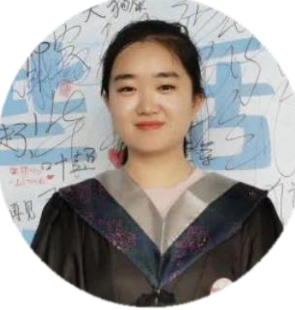

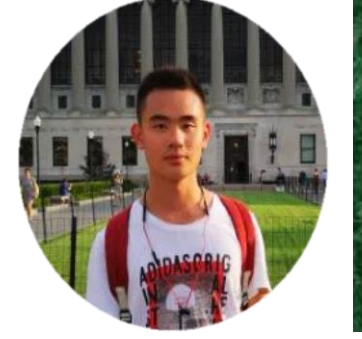

#### 兰州大学管理学院2018级本科生方同学

实际上,科研并不神秘,也没有学历、专业、性别之分,而且许多学校都鼓励本科 生科研创新。相比"数理化",文科的科研或许不是实验科学,我们要大量阅读、广 泛涉猎,可以通过阅读文献或与导师交流等多种方式找到自己的研究方向,再运用 实践、调研等手段,获取第一手研究资源与成果。 我们能从一篇文献中获得的不仅仅只是文献的内容,还有研究者的思考逻辑以及论 文写作的模式,通过大量阅读英文文献,学习英文语言注重逻辑的表达特点并熟练 运用领域常用的英语表达方式,有助于提高我们的逻辑思维和写作能力。

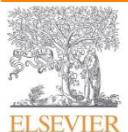

ELSEVIER

ScienceDirect助力 图书馆建设

- 获取图书馆馆藏资源
- Admin Tool管理员账号
- E-PIC的设置和使用
- 在线学习资源
  - ✓ 图书馆发展
  - **Researcher Academy**

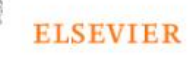

. 01

About Elsevier Products & Solutions

Services

Shop & Discover Search Q 2 2

## **Elsevier for Librarians**

Tools and resources to enhance your skills, provide library services and advocate within your institution

Professional development

Providing library services

Institutional advocacy

Product resources

https://www.elsevier.com/librarians

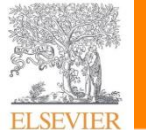

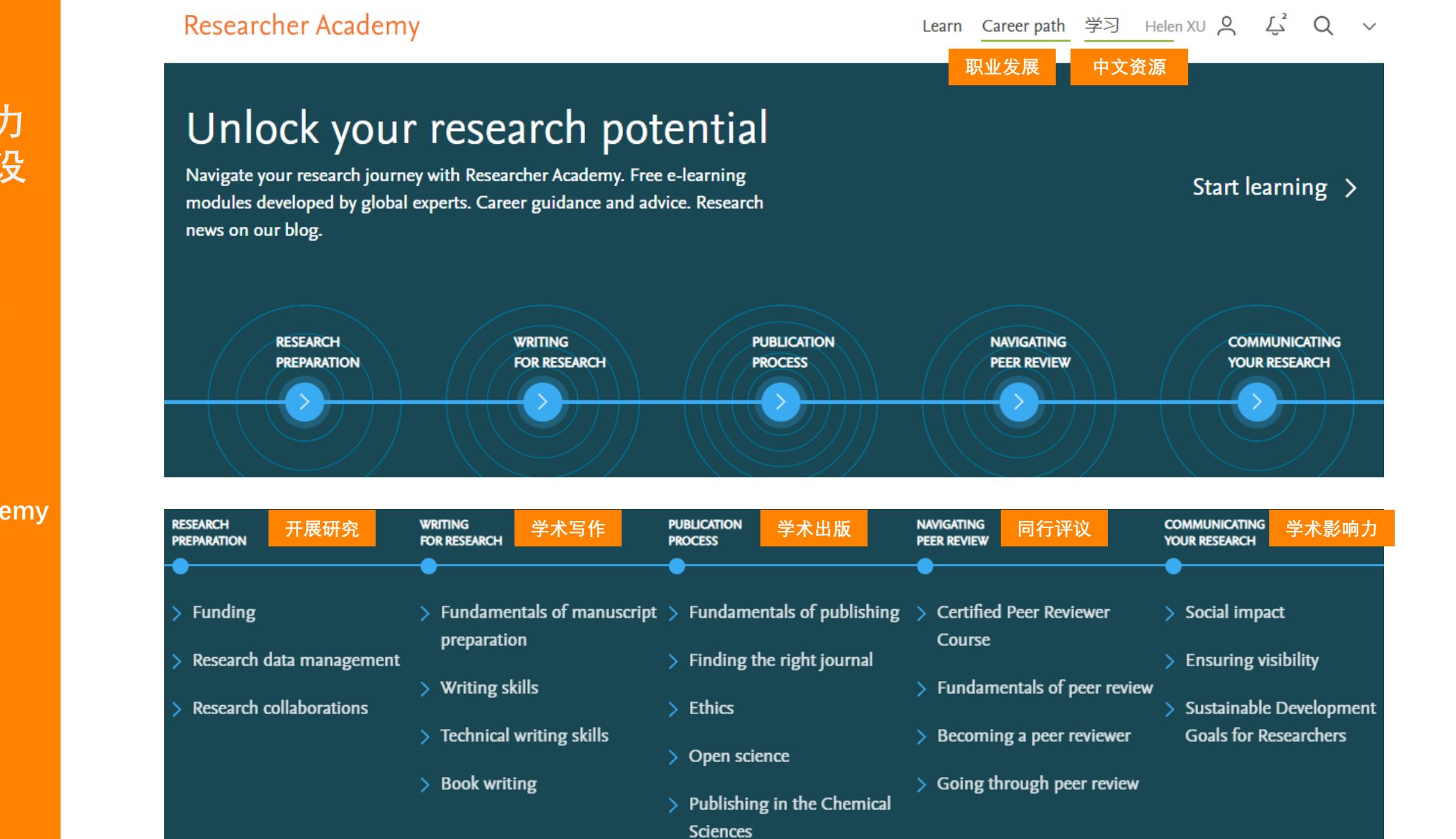

#### https://researcheracademy.elsevier.com/

## ScienceDirect助力 图书馆建设

- 获取图书馆馆藏资源
- Admin Tool管理员账号
- E-PIC的设置和使用
- ~ 在线学习资源
  - 图书馆发展
  - Researcher Academy

ELSEVIER

| 58

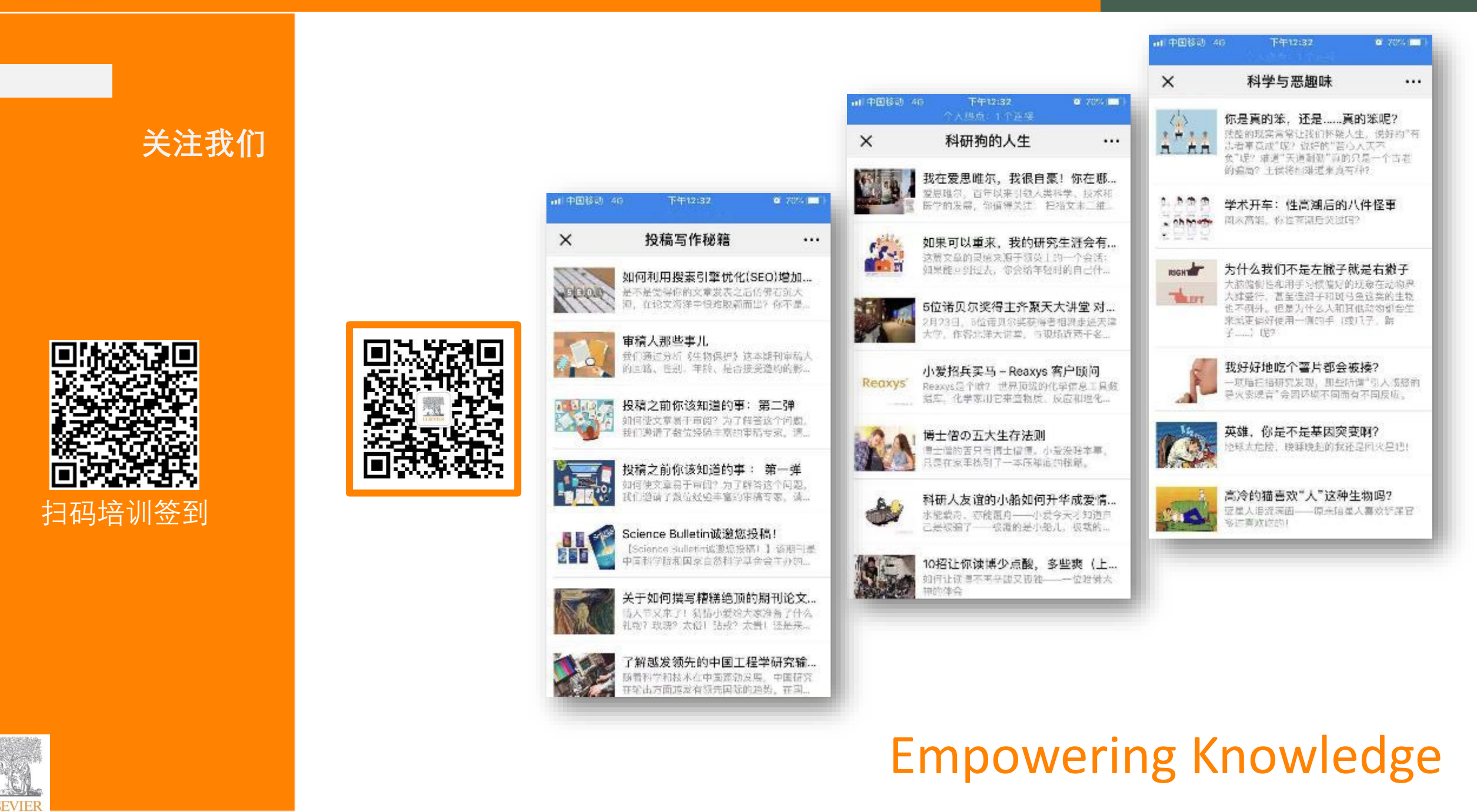

ELSEVIER

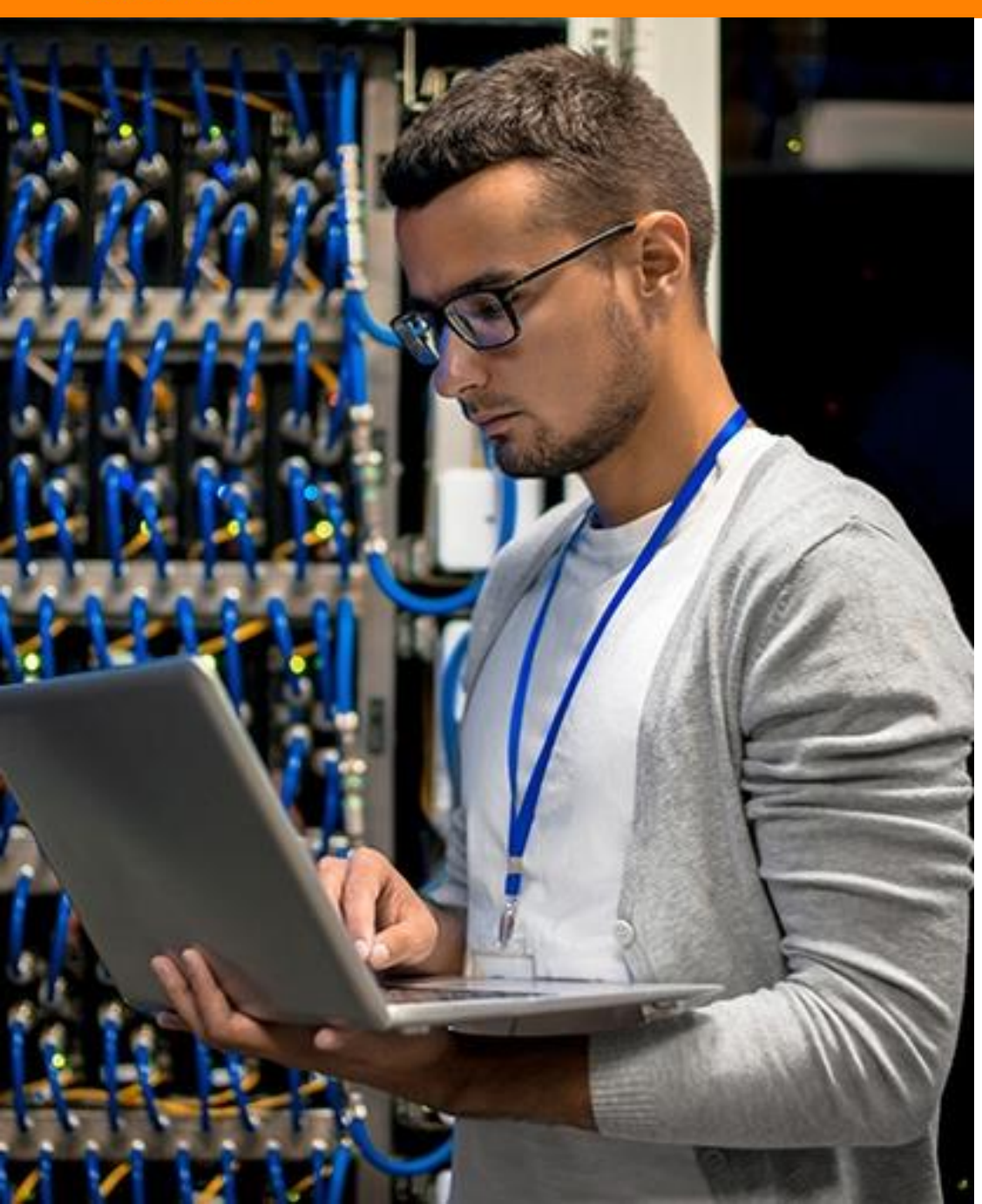

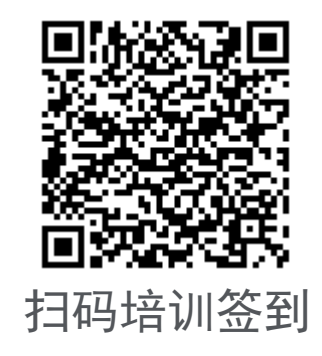

# 谢谢!